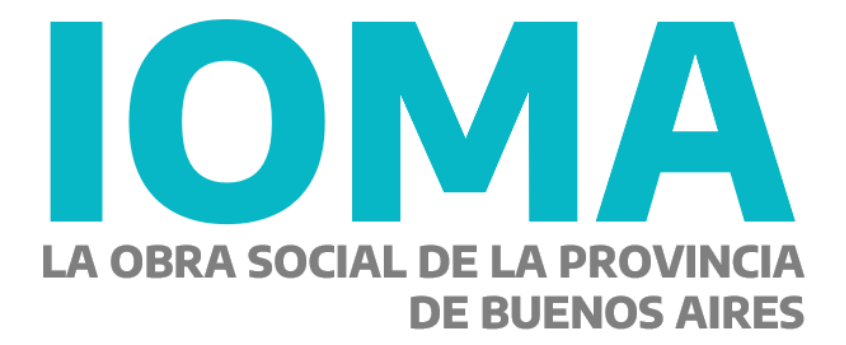

# Implementación Sistema Digital de Medicamentos Etapa II - Accesorios

PLAN ESTRATÉGICO DE TECNOLOGÍA INFORMÁTICA

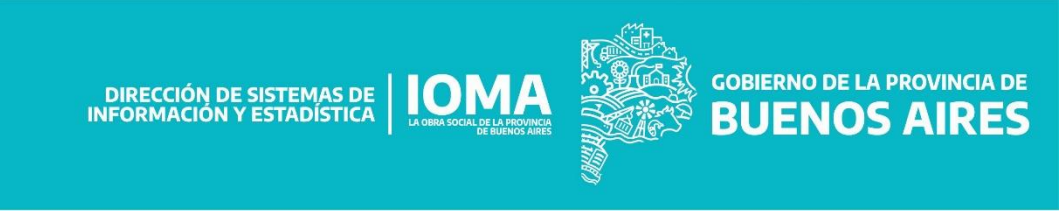

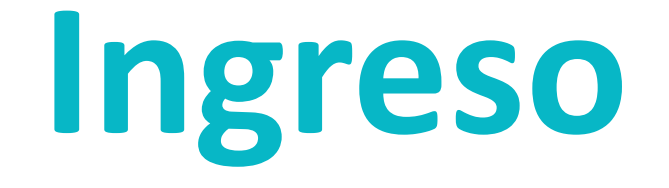

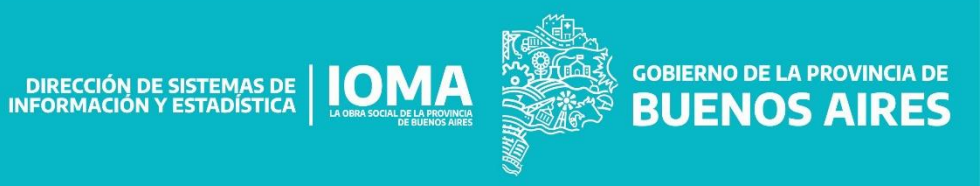

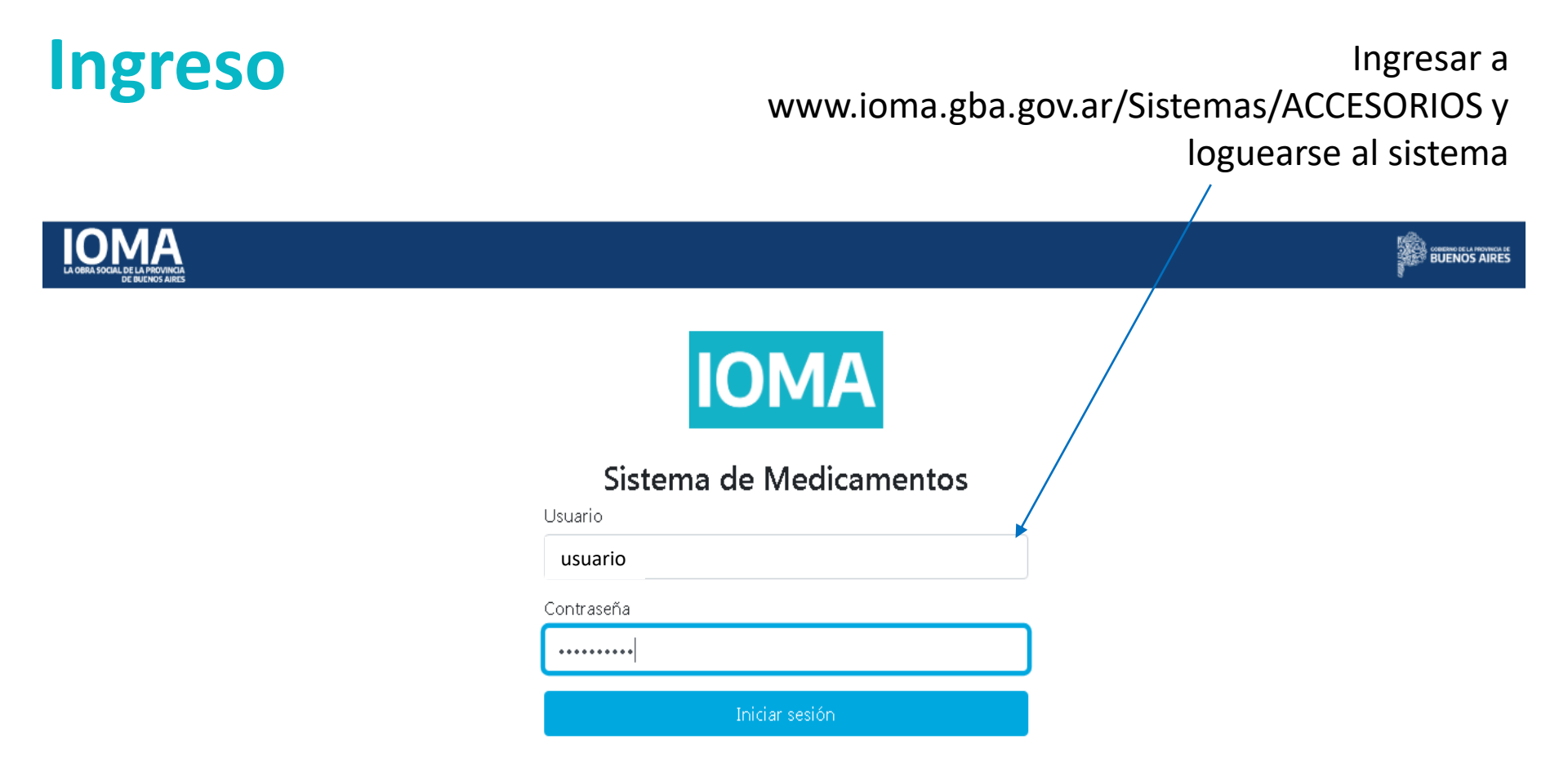

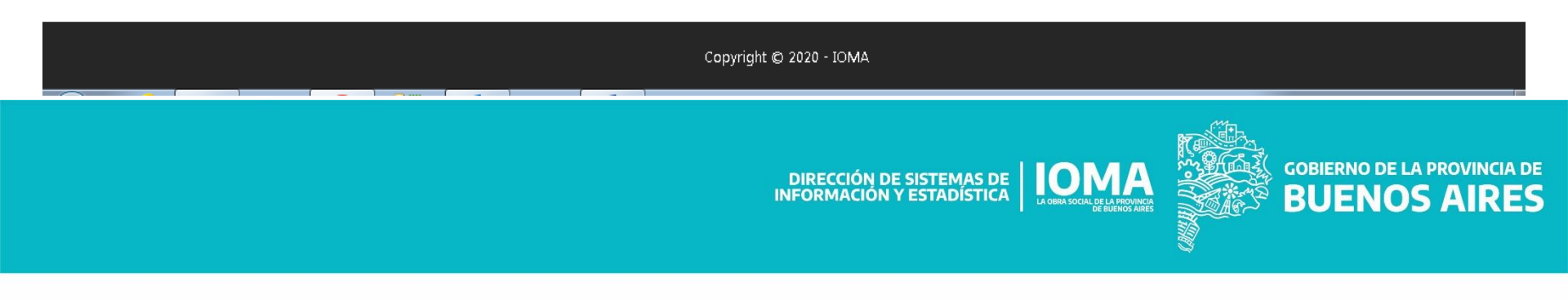

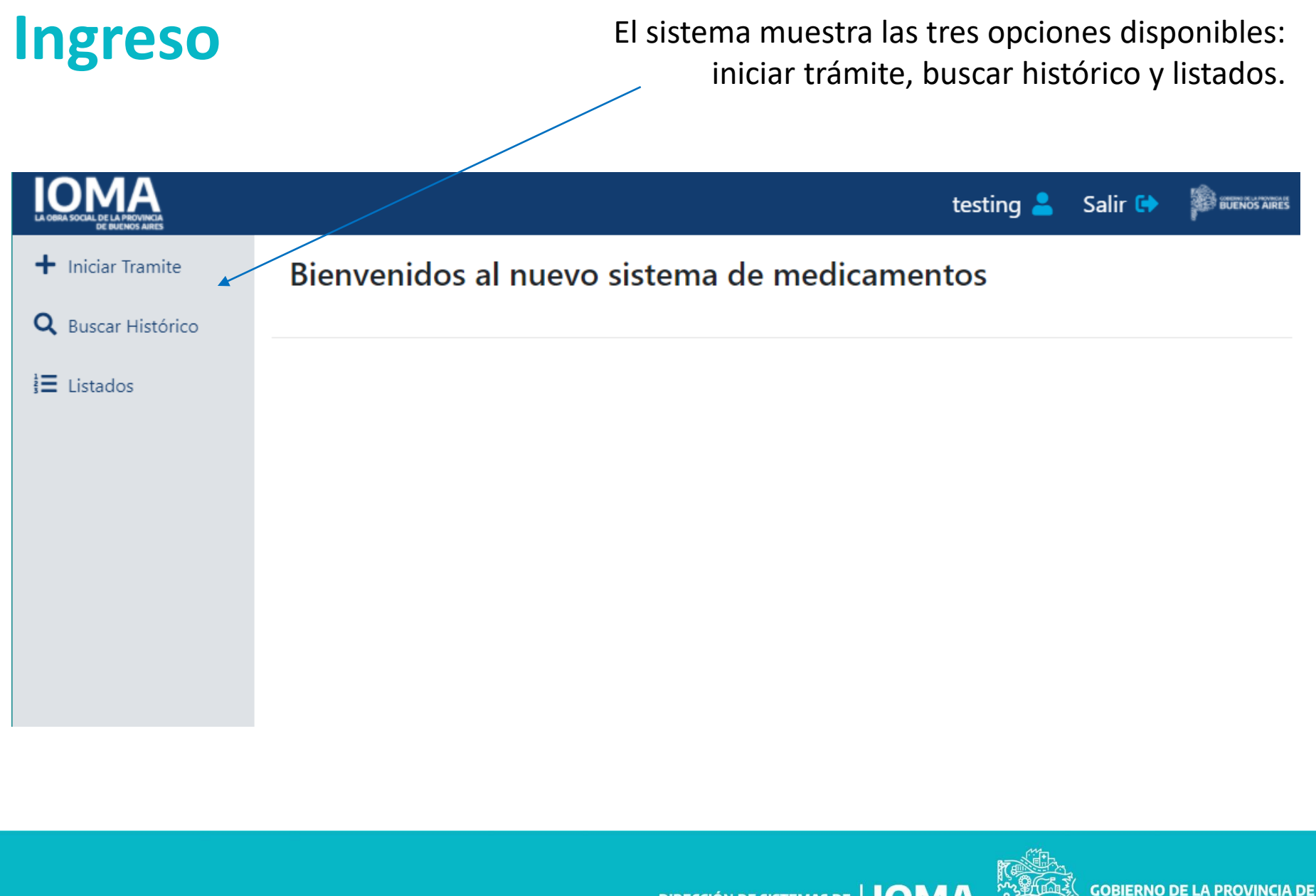

DIRECCIÓN DE SISTEMAS DE INFORMACIÓN Y ESTADÍSTICA

**BUENOS AIRES** 

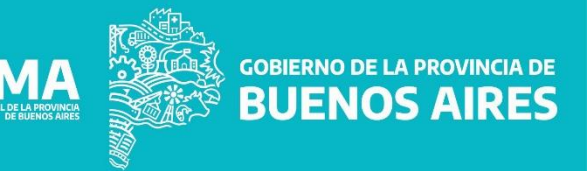

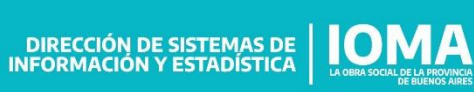

Seleccionar "Iniciar trámite"

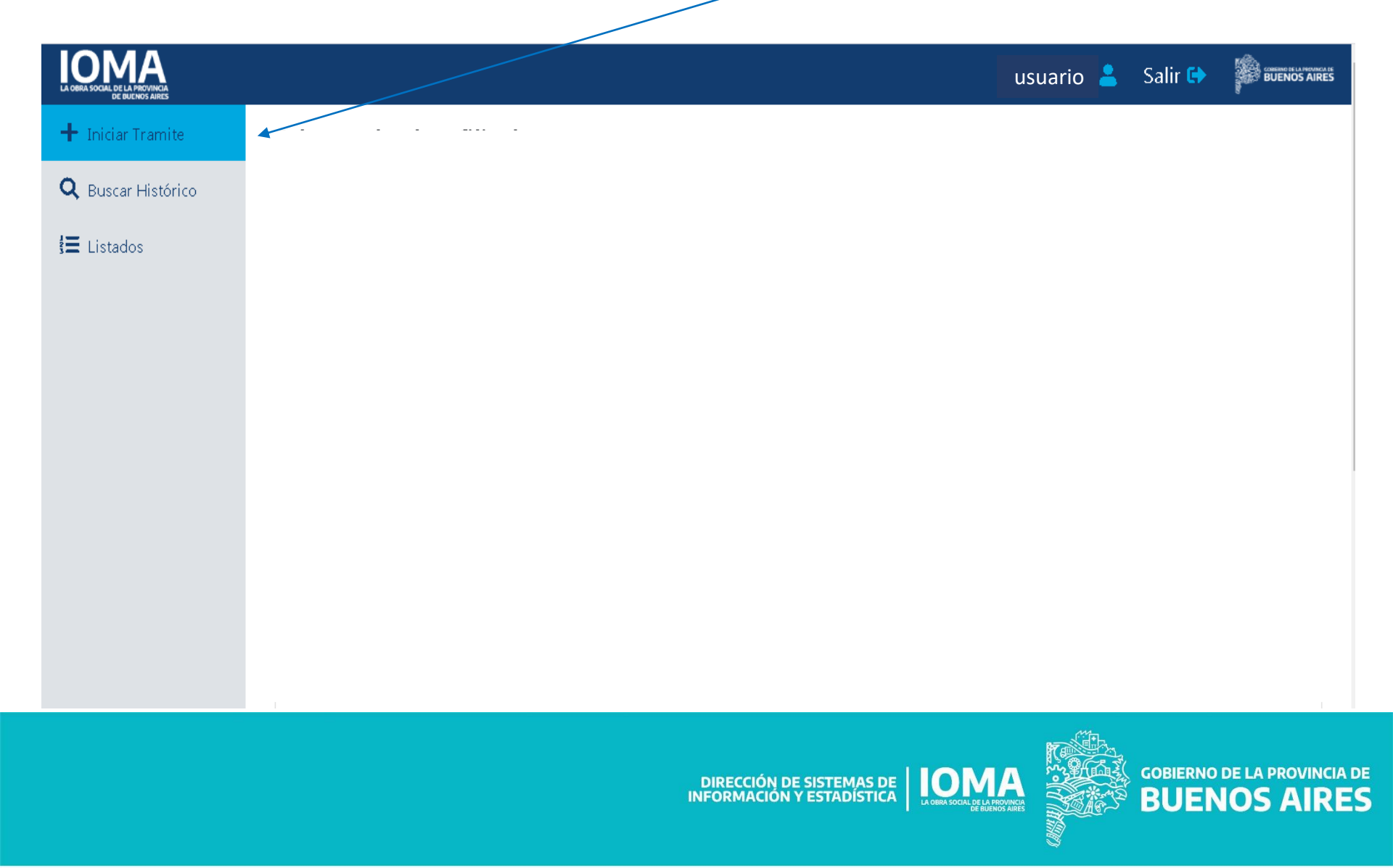

# Ingresar identidad y número de documento del afiliado.

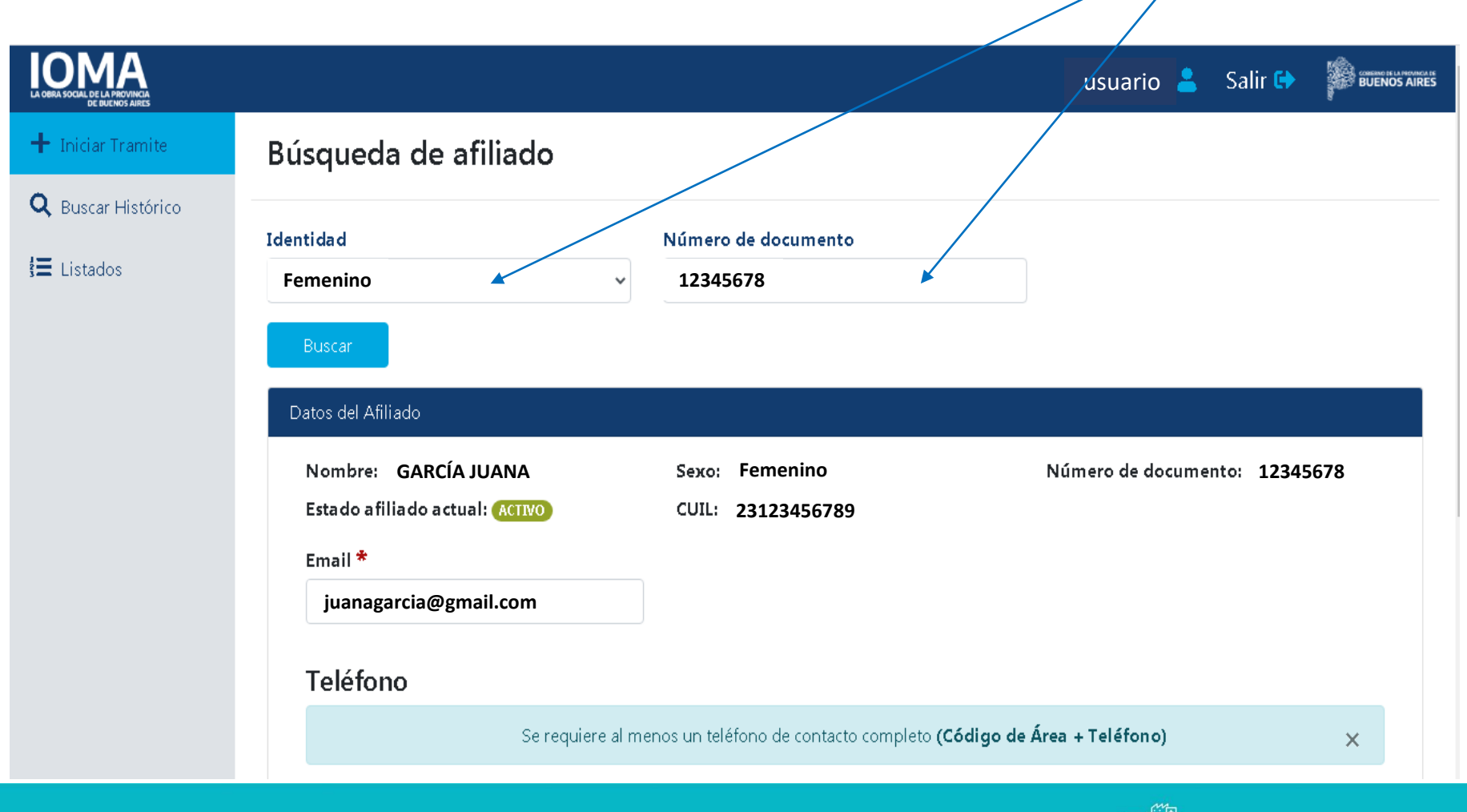

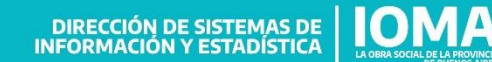

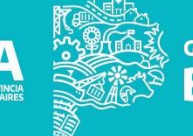

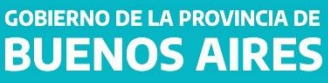

Se muestran los datos del afiliado: identificación, estado afiliatorio, contacto y domicilio.

| LA OBRA SOCIAL DE LA PROVINCIA<br>DE DUENOS AIRES |                  |                           |                                                       | usuario 💄                 | Salir 🕞 👔 BUENOS AIRES                |
|---------------------------------------------------|------------------|---------------------------|-------------------------------------------------------|---------------------------|---------------------------------------|
| 🕂 Iniciar Tramite                                 | Email *          |                           |                                                       |                           |                                       |
| <b>Q</b> Buscar Histórico                         | juanagarcia@gmai | l.com                     |                                                       |                           |                                       |
| 😫 Listados                                        | Teléfono         |                           |                                                       |                           |                                       |
|                                                   |                  | Se requiere al menos un t | eléfono de contacto completo <b>(C</b>                | ódigo de Área + Teléfono) | ×                                     |
|                                                   | Código Áerea     | Teléfono Móvil            | Código Áerea                                          | Teléfono Fijo             |                                       |
|                                                   | 221              | 1234567                   | 221                                                   | 7654321                   |                                       |
|                                                   | Domicilio        |                           |                                                       |                           |                                       |
|                                                   | Calle: 4 Nro: 12 | 3 Código Postal: 1900     |                                                       |                           |                                       |
|                                                   | Ver Histórico    |                           |                                                       |                           | Cargar Receta/s                       |
|                                                   |                  | Copyright                 | © 2020 - IOMA                                         |                           | ^                                     |
|                                                   |                  |                           | DIRECCIÓN DE SISTEMAS DE<br>INFORMACIÓN Y ESTADÍSTICA |                           | GOBIERNO DE LA PROVINCI<br>BUENOS AIR |

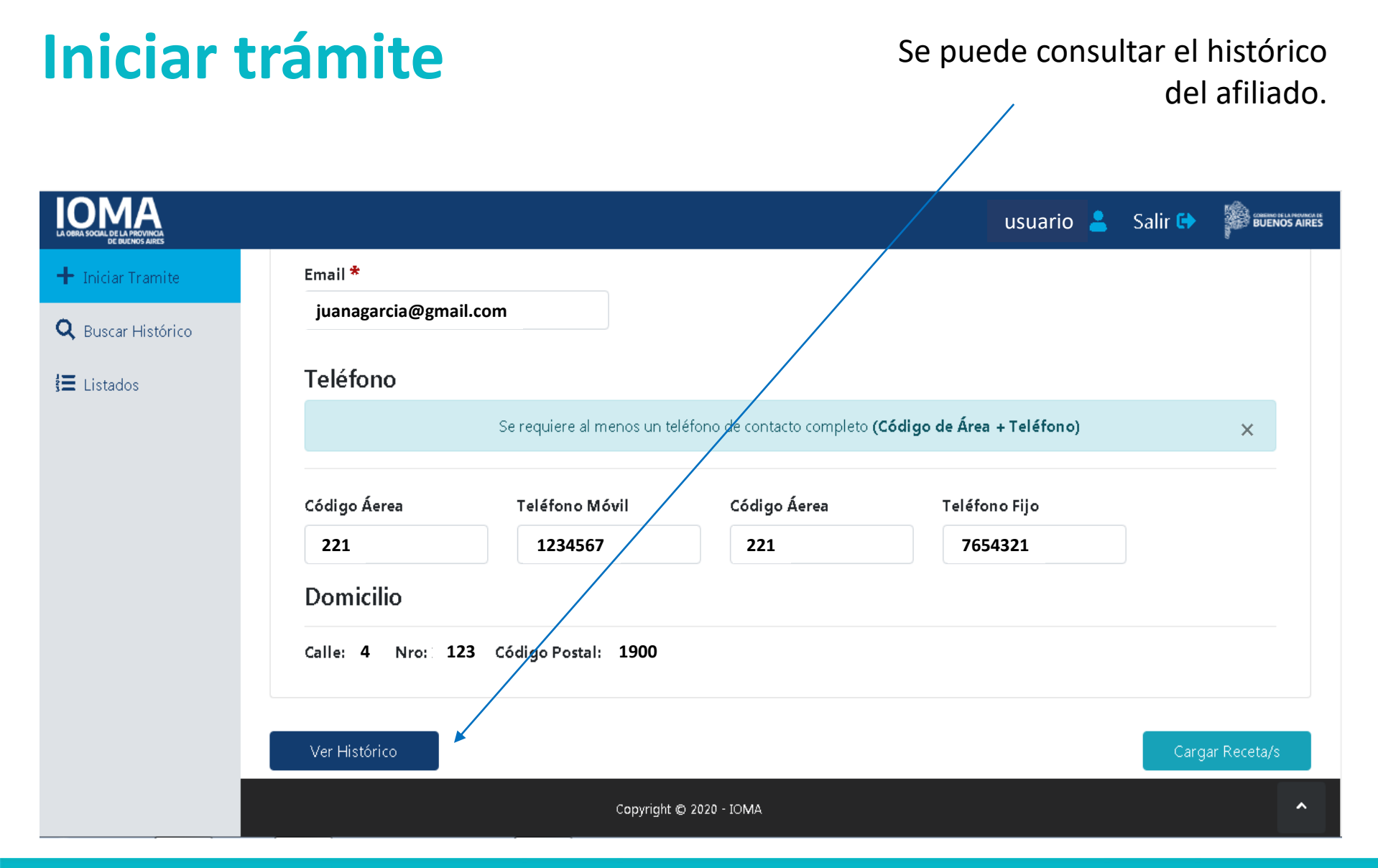

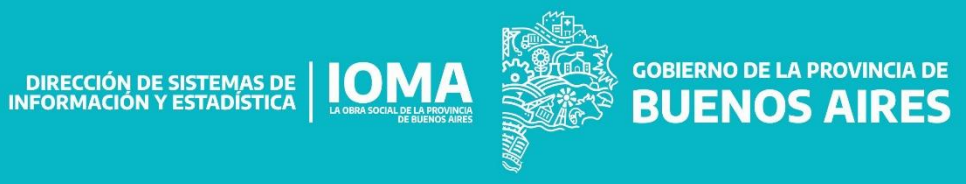

Una vez que el operador haya verificado los datos, puede presionar el botón Cargar Recetas.

| LA OBRA SOCIAL DE LA PROVINCIA<br>DE BULNOS AIRES |                  |                         |                                         | usuario 🔒                                         | Salir 🔂 🏼 🎾    | SUENOS AI |
|---------------------------------------------------|------------------|-------------------------|-----------------------------------------|---------------------------------------------------|----------------|-----------|
| 🕂 Iniciar Tramite                                 | Email *          |                         |                                         |                                                   |                |           |
| <b>Q</b> Buscar Histórico                         | juanagarcia@gmai | l.com                   |                                         |                                                   |                |           |
| 🗮 Listados                                        | Teléfono         |                         |                                         |                                                   |                |           |
|                                                   |                  | Se requiere al menos un | teléfono de contacto completo <b>(C</b> | ódigo de Área + Teléfono)                         | ×              |           |
|                                                   | Código Áerea     | Teléfono Móvil          | Código Áerea                            | Teléfono Fijo                                     |                |           |
|                                                   | 221              | 1234567                 | 221                                     | 7654321                                           | I              |           |
|                                                   | Domicilio        |                         |                                         |                                                   |                |           |
|                                                   | Calle: 4 Nro: 12 | 3 Código Postal: 1900   |                                         |                                                   |                |           |
|                                                   |                  |                         |                                         |                                                   |                |           |
| _                                                 | Ver Histórico    |                         |                                         |                                                   | Cargar Rece    | ta/s      |
|                                                   |                  | Copyrig                 | ht © 2020 - IOMA                        |                                                   |                | ^         |
|                                                   |                  |                         |                                         |                                                   |                |           |
|                                                   |                  |                         | DIRECCIÓN DE SISTEMAS DE                |                                                   | GOBIERNO DE LA | PROVIN    |
|                                                   |                  |                         | INFORMACIÓN Y ESTADÍSTICA               | LA OBRA SOCIAL DE LA PROVINCIA<br>DE BUENOS AIRES | BUENOS         |           |

| Iniciar 1                                                                          | trámite                                                                            | Para                                                       | a cargar la           | receta debe comp<br>ol         | oletar e<br>oligato | el campo<br>rio Peso. |
|------------------------------------------------------------------------------------|------------------------------------------------------------------------------------|------------------------------------------------------------|-----------------------|--------------------------------|---------------------|-----------------------|
| LA OBRA SOCIAL DE LA PROVINCIA<br>DE DUCNOS AIRES                                  |                                                                                    |                                                            |                       | usuario 💄                      | Salir 🔂             |                       |
| <ul> <li>➡ Iniciar Tramite</li> <li>Q Buscar Histórico</li> <li>Istados</li> </ul> | Módulo de carga de<br>Número de afiliado<br>212345678800                           | receta/s<br>Apellido y nombre del afiliado<br>GARCÍA JUANA | Documento<br>12345678 | Fecha Nacimiento<br>15/10/1958 |                     |                       |
|                                                                                    | Identidad Peso <sup>4</sup><br>Femenino <b>52</b><br>Email<br>juanagarcia@gmail.co | Talla                                                      |                       |                                | _                   |                       |

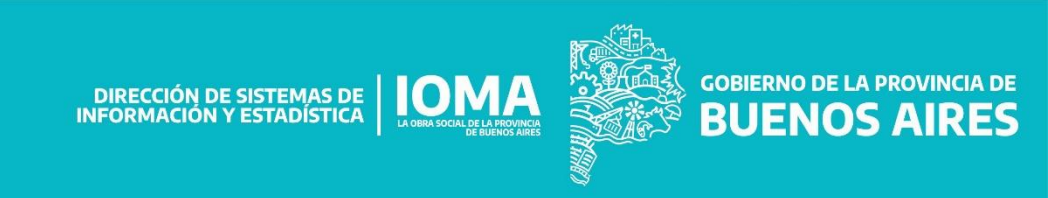

El número de receta debe ser de 13 dígitos.

| LA ORMA SOCIAL DE LA PROVINCIA<br>DE DUENOS ARES |                          | /                 |             |       | usuar               | io 💄 | Salir 🖨 |  |
|--------------------------------------------------|--------------------------|-------------------|-------------|-------|---------------------|------|---------|--|
| + Iniciar Tramite                                | 4                        | 123               | 1900        |       |                     |      |         |  |
| <b>Q</b> Buscar Histórico                        | Datos de Receta          |                   |             |       |                     |      |         |  |
| 🔚 Listados                                       | Número de Receta *       | Fecha Prescripcio | ón Receta * | SAMO  |                     |      |         |  |
|                                                  | Profesional *            |                   |             |       |                     |      |         |  |
|                                                  | Buscar profesional por m | atrícula          | •           |       | Agregar prescriptor |      |         |  |
|                                                  | Datos de RP 1            |                   |             |       |                     |      |         |  |
|                                                  | Patologia                |                   | )           | Droga |                     |      |         |  |

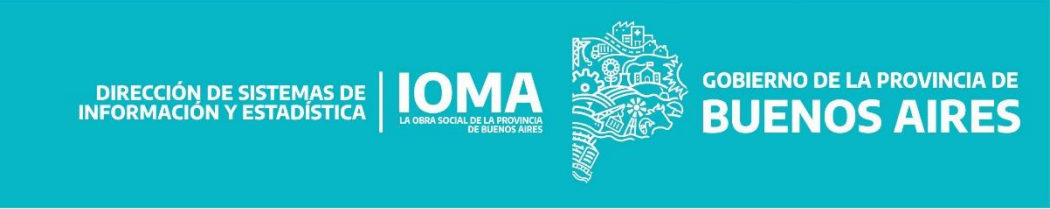

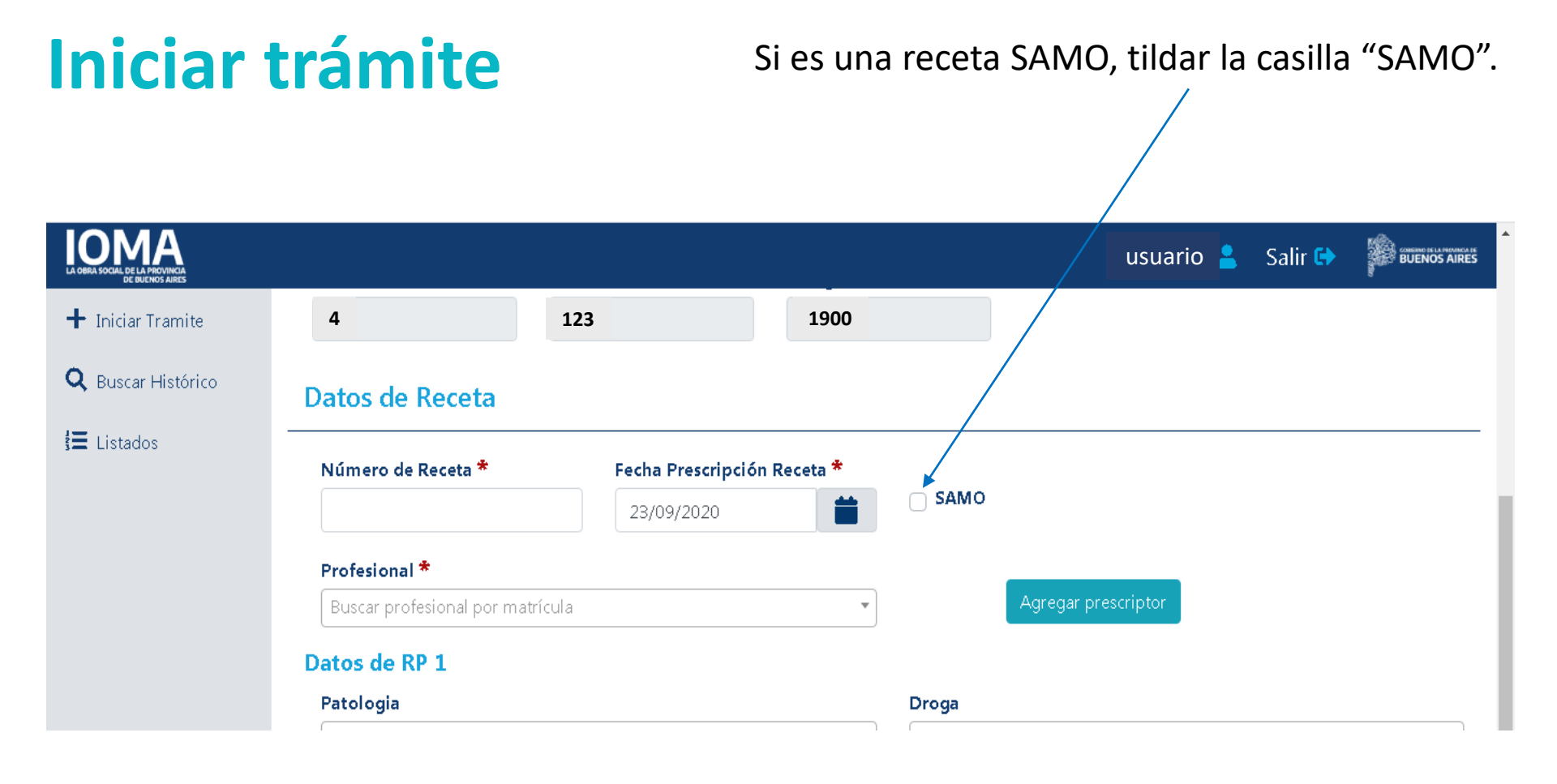

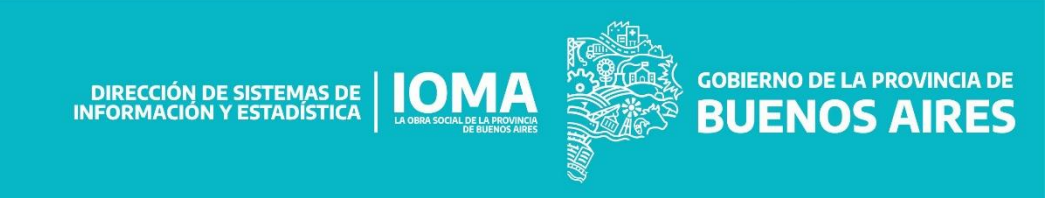

La fecha de prescripción de la receta puede ser desde el día actual hasta 30 días hacia atrás.

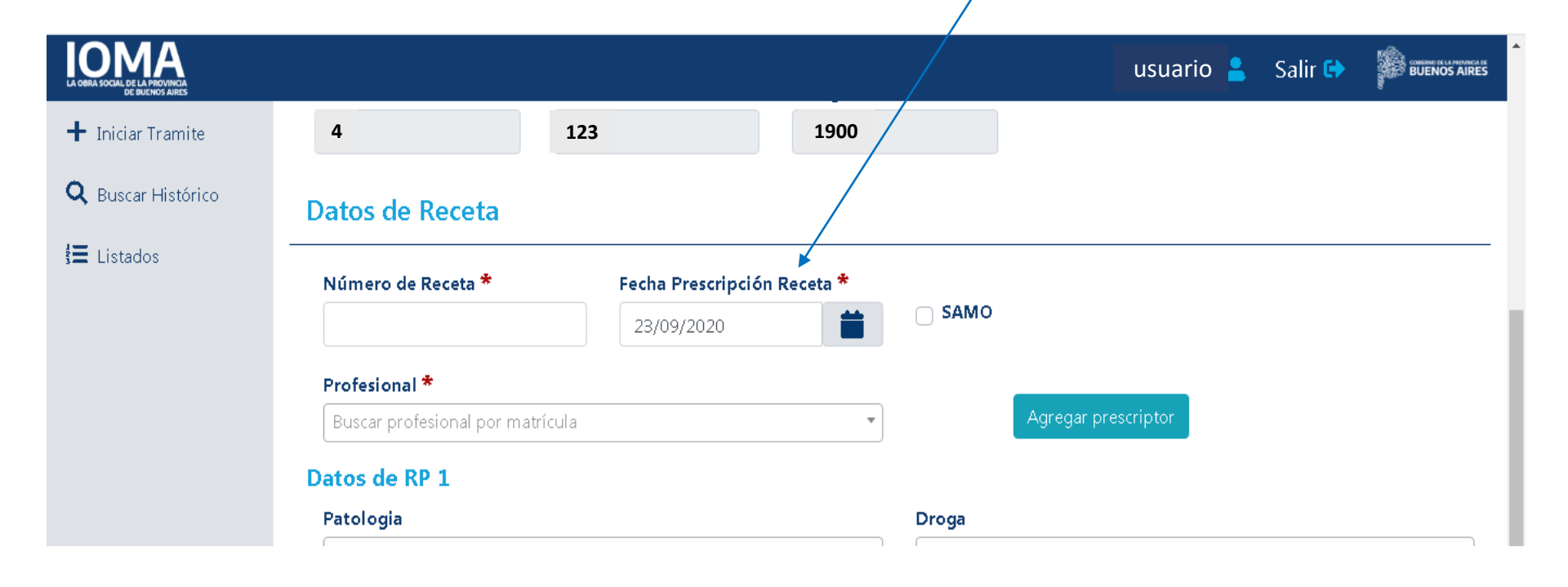

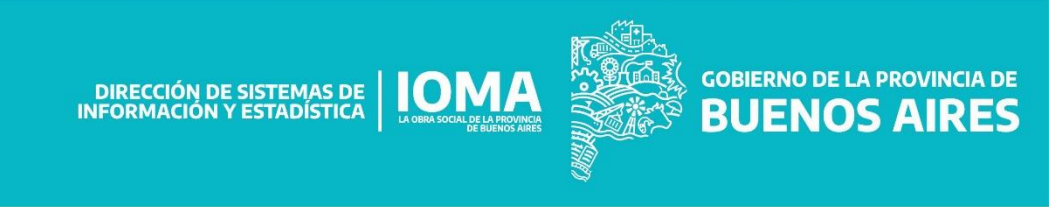

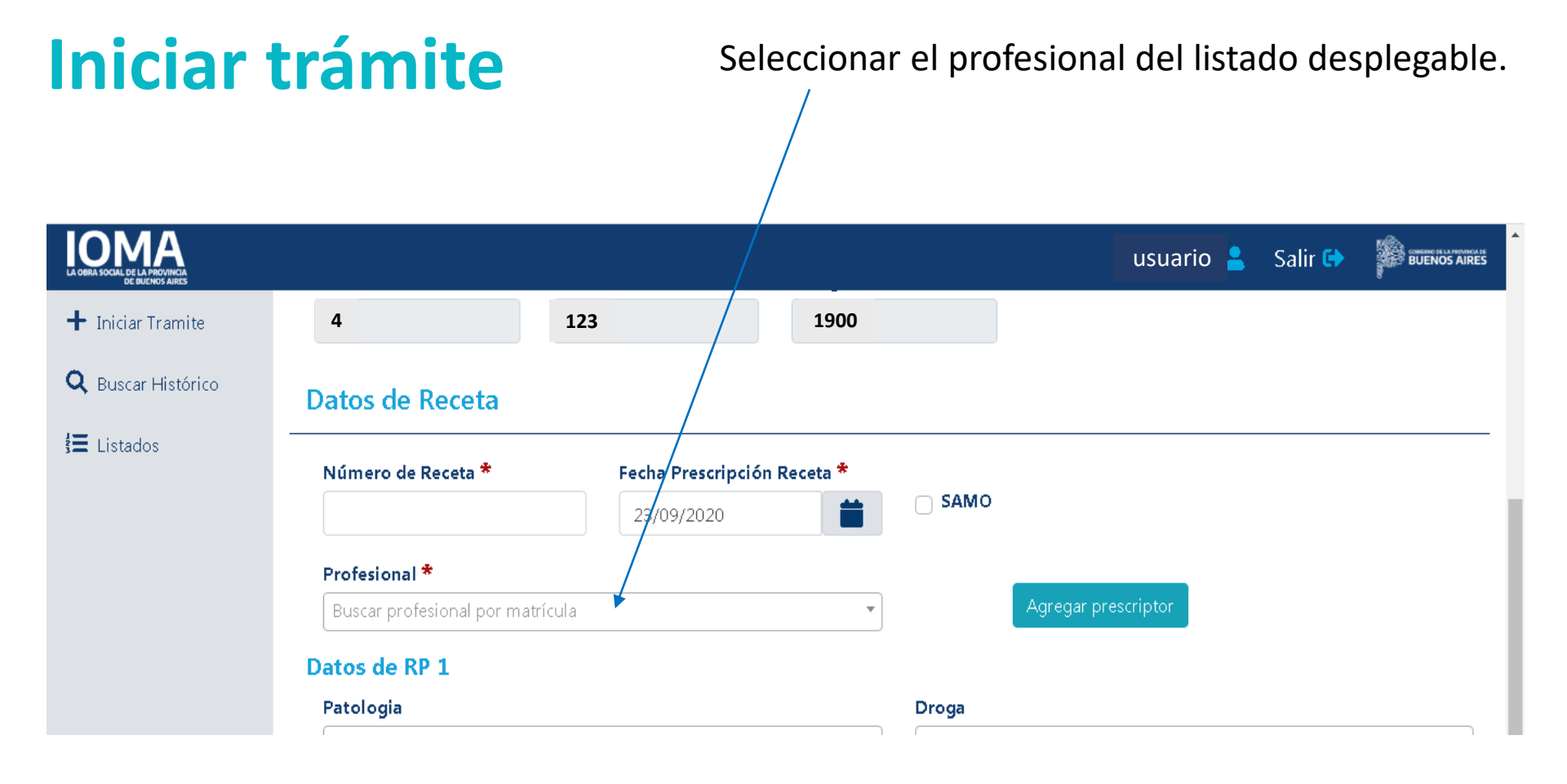

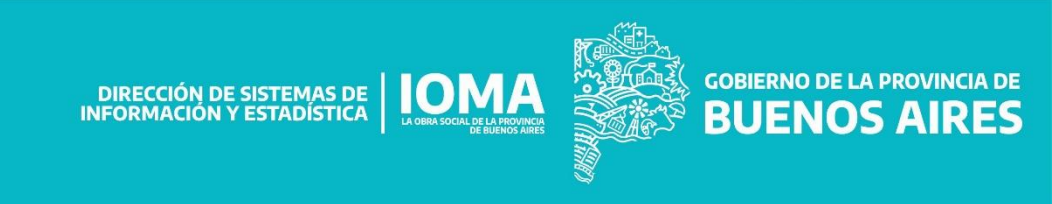

Si el profesional no se encuentra en el listado, se puede agregar presionando el botón "Agregar Prescriptor".

|                           |                               |            |                |       | usuario 💄           | Salir 😝 |  |
|---------------------------|-------------------------------|------------|----------------|-------|---------------------|---------|--|
| + Iniciar Tramite         | 4                             | 123        | 1900           |       |                     |         |  |
| <b>Q</b> Buscar Histórico | Datos de Receta               |            |                |       |                     |         |  |
| <b>}≡</b> Listados        | Número de Receta * Fecha Pres |            | oción Receta * |       |                     |         |  |
|                           |                               | 23/09/2020 | <b></b>        | SAMO  |                     |         |  |
|                           | Profesional *                 |            |                |       | <u> </u>            |         |  |
|                           | Buscar profesional por matric | cula       | •              |       | Agregar prescriptor |         |  |
|                           | Datos de RP 1                 |            |                |       |                     |         |  |
|                           | Patologia                     |            |                | Droga |                     |         |  |

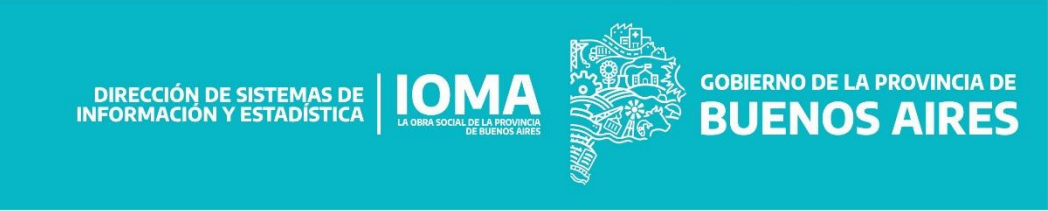

Se elige la patología, la droga, los envases solicitados, la dosis diaria y la cantidad de días de acuerdo a lo indicado en la receta.

| LA OBRA SOCIAL DE LA PROVINCIA<br>DE OUENOS AIRES |                                                   |              |  |                                         | usuario 💄 Salir 🕩 |   |  |
|---------------------------------------------------|---------------------------------------------------|--------------|--|-----------------------------------------|-------------------|---|--|
| 🕂 Iniciar Tramite                                 | Datos de RP 1                                     |              |  |                                         |                   |   |  |
| <b>Q</b> Buscar Histórico                         | <b>Patologia</b><br>Buscar patologia por codigo o | nombre       |  | <b>Droga</b><br>Buscar droga por nombre |                   | • |  |
| <b>!</b> ⊒ Listados                               | Envases solicitados                               | Dosis diaria |  | Duración dias                           | Limpiar RP        |   |  |
|                                                   | Datos de RP 2                                     |              |  |                                         |                   |   |  |
|                                                   | Patologia                                         |              |  | Droga                                   |                   |   |  |
|                                                   | Buscar patologia por codigo o nombre 🔹            |              |  | Buscar droga por nombre                 |                   |   |  |
|                                                   | Envases solicitados                               | Dosis diaria |  | Duración dias                           |                   |   |  |
|                                                   |                                                   |              |  |                                         | Limpiar RP        |   |  |

Agregar Receta

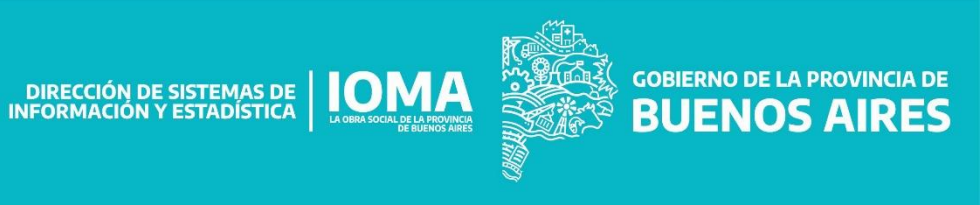

# Si se incurrió en algún error, se pueden borrar los datos, presionando el botón Limpiar RP.

| LOBRA SOCIAL DE LA PROVINCIA<br>DE BUENOS AIRES |                                      |              |   | usua                    | rio 💄 | Salir 🕞  |   |
|-------------------------------------------------|--------------------------------------|--------------|---|-------------------------|-------|----------|---|
| + Iniciar Tramite                               | Datos de RP 1                        |              | _ |                         |       |          |   |
| Ö Ruscar Histórico                              | Patologia                            |              |   | Droga                   |       |          |   |
|                                                 | Buscar patologia por codigo c        | nombre       | • | Buscar droga por nombre |       |          | • |
| 🚼 Listados                                      |                                      |              |   |                         |       |          |   |
|                                                 | Envases solicitados                  | Dosis diaria |   | Duración dias           | _     | *        |   |
|                                                 |                                      |              |   |                         | Lir   | npiar RP |   |
|                                                 | Datos de RP 2                        |              |   |                         |       |          |   |
|                                                 | Patologia                            |              |   | Droga                   |       |          |   |
|                                                 | Buscar patologia por codigo o nombre |              | • | Buscar droga por nombre |       |          | • |
|                                                 | Envases solicitados                  | Dosis diaria |   | Duración dias           |       |          |   |
|                                                 |                                      |              |   |                         | Lir   | mpiar RP |   |
|                                                 |                                      |              |   |                         |       |          |   |

Agregar Receta

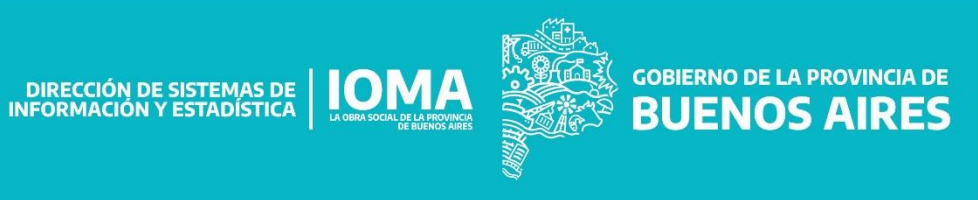

#### Se pueden cargar, como es habitual, dos RP por receta.

| LA OBRA SOCIAL DE LA PROVINCIA<br>DE DUENOS AIRES |                                   |              |                                    | usuario   | 💄 🛛 Salir 🖨 |   |
|---------------------------------------------------|-----------------------------------|--------------|------------------------------------|-----------|-------------|---|
| + Iniciar Tramite                                 | Datos de RP 1                     |              | -                                  |           |             |   |
| O Ruscar Histórico                                | Patologia                         |              | Droga                              |           |             |   |
| - Duscal Historico                                | Buscar patologia por codigo o nor | nbre         | <ul> <li>Buscar droga p</li> </ul> | or nombre |             | • |
| <b>š</b> ≡ Listados                               | Envases solicitados               | Dosis diaria | Duración dias                      |           | Limpiar RP  |   |
|                                                   | Patologia                         |              | Droga                              |           |             |   |
|                                                   | Buscar patologia por codigo o nom | nbre         | <ul> <li>Buscar droga p</li> </ul> | or nombre |             | • |
|                                                   | Envases solicitados               | Dosis diaria | Duración dias                      |           |             |   |
|                                                   |                                   |              |                                    |           | Limpiar RP  |   |

Agregar Receta

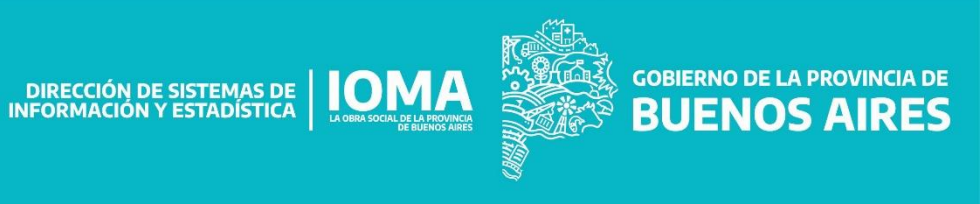

# Si el trámite contiene más de una receta, presionar el botón Agregar Receta.

| OMA<br>A OBRA SOCIAL DE LA PROVINCIA<br>DE BULENOS AIRES |                               |              |                    | usuario    | o 💄 Salir G |   |
|----------------------------------------------------------|-------------------------------|--------------|--------------------|------------|-------------|---|
| 🕈 Iniciar Tramite                                        | Datos de RP 1                 |              | -                  |            |             |   |
| D Ruscar Histórico                                       | Patologia                     |              | Droga              | Droga      |             |   |
|                                                          | Buscar patologia por codigo d | o nombre     | 🔻 🛛 🖉 Buscar droga | por nombre |             | • |
| 🗮 Listados                                               |                               |              |                    |            |             |   |
|                                                          | Envases solicitados           | Dosis diaria | Duración dias      |            |             |   |
|                                                          |                               |              |                    |            | Limpiar RP  |   |
|                                                          | Datos de RP 2                 |              |                    |            |             |   |
|                                                          | Patologia                     |              | Droga              |            |             |   |
|                                                          | Buscar patologia por codigo   | o nombre     | ▼ Buscar droga     | por nombre |             | • |
|                                                          | Envases solicitados           | Dosis diaria | Duración dias      | i          |             |   |
|                                                          |                               |              |                    |            | Limpiar RP  |   |
|                                                          |                               |              |                    |            |             |   |
|                                                          |                               |              |                    |            |             | • |

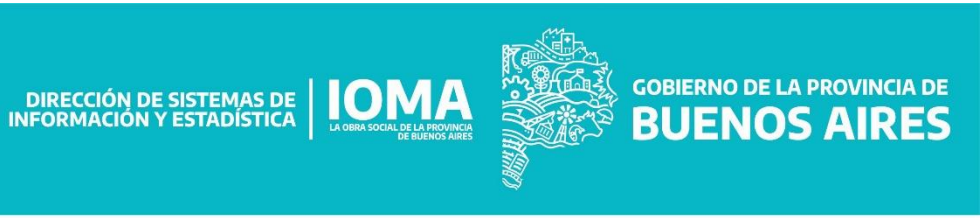

Una vez cargadas las recetas, la aplicación determina a qué Plan pertenece el trámite a generar, según la patología y la droga.

|                           |                        | /            |               |                           | testing 💄    | Salir 🔂  |            |
|---------------------------|------------------------|--------------|---------------|---------------------------|--------------|----------|------------|
| 🕂 Iniciar Tramite         | Datos de Receta #      |              |               |                           |              |          |            |
| <b>Q</b> Buscar Histórico | Número de Receta       | Fecha Prescr | ipción Receta |                           |              |          |            |
| 🚼 Listados                | 6969696969699          | 26/09/2020   | ) 📋           |                           |              |          |            |
|                           | Profesional            |              |               |                           |              |          |            |
|                           | M113900-PEREZ PATRICIC | C            |               |                           |              |          |            |
|                           | RP# 1 ACCESORIO        |              |               |                           |              |          |            |
|                           | Patologia              |              |               | Droga                     |              |          |            |
|                           | 250-DIABETES           |              |               | TIRAS REACTIVAS P/CETONEM | 1IA-ENVASE X | 10 TIRAS |            |
|                           | Envases solicitados    | Dosis diaria | Duración dias |                           |              |          |            |
|                           | 1                      | 1            | 7             |                           |              |          |            |
|                           | RP# 2                  |              |               |                           |              |          |            |
|                           | Patologia              |              |               | Droga                     |              |          |            |
|                           |                        |              |               |                           |              |          |            |
|                           | Envases solicitados    | Dosis diaria | Duración dias |                           |              |          |            |
|                           |                        |              |               |                           |              |          |            |
|                           | Volver a cargar        |              |               |                           |              | Genera   | ar Trámite |
|                           |                        |              | DIRECCIÓN DI  | e sistemas de <b>IOMA</b> |              |          |            |

Si se detecta algún error, se pueden realizar las modificaciones necesarias con "Volver a cargar".

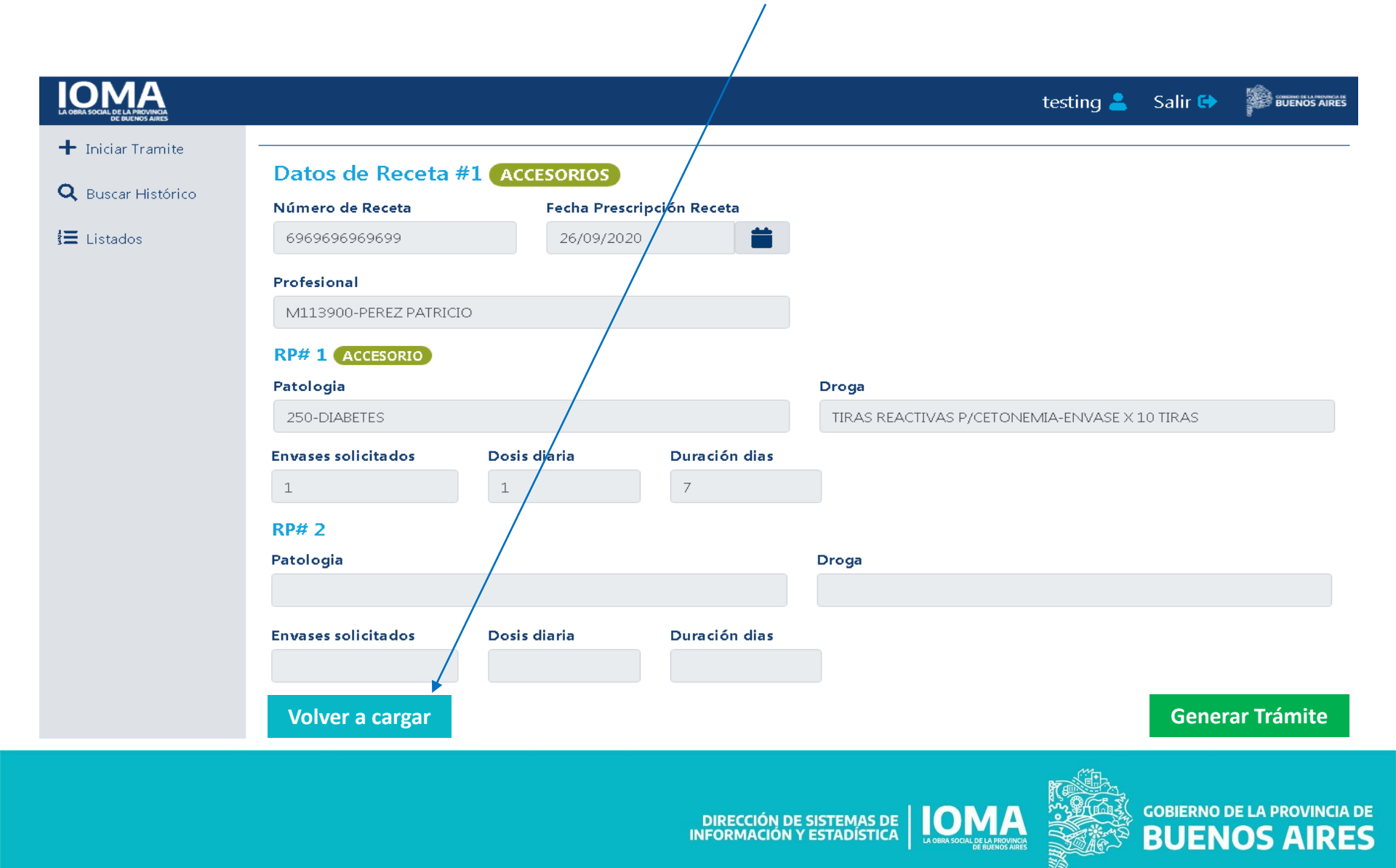

Si está todo bien, se presiona el botón "Generar Trámite".

| LA GERA SOCIAL DE LA PROVINCIA<br>DE BUENOS JARES |                        |                                               |               | testing 🌡                                                      | Salii 🖙 🗱 BUENOS AIRES      |
|---------------------------------------------------|------------------------|-----------------------------------------------|---------------|----------------------------------------------------------------|-----------------------------|
| + Iniciar Tramite                                 | Datos da Posata #      |                                               |               |                                                                |                             |
| <b>Q</b> Buscar Histórico                         |                        | ACCESORIOS                                    |               |                                                                |                             |
|                                                   |                        |                                               | pción Receta  |                                                                |                             |
| 🚰 Listados                                        | 6969696969699          | 26/09/2020                                    |               |                                                                |                             |
|                                                   | Profesional            |                                               |               |                                                                |                             |
|                                                   | M113900-PEREZ PATRICIO | )                                             |               |                                                                |                             |
|                                                   |                        |                                               |               |                                                                |                             |
|                                                   | RP# 1 ACCESORIO        |                                               |               | _                                                              |                             |
|                                                   |                        |                                               | Droga         |                                                                |                             |
| 250-DIABETES                                      |                        | TIRAS REACTIVAS P/CETONEMIA-ENVASE X 10 TIRAS |               |                                                                |                             |
|                                                   | Envases solicitados    | Dosis diaria                                  | Duración dias |                                                                |                             |
|                                                   | 1                      | 1                                             | 7             |                                                                |                             |
|                                                   | RP# 2                  |                                               |               |                                                                |                             |
|                                                   | Patologia              |                                               |               | Droga                                                          |                             |
|                                                   |                        |                                               |               |                                                                |                             |
|                                                   | Envases solicitados    | Dosis diaria                                  | Duración dias |                                                                |                             |
|                                                   |                        |                                               |               |                                                                |                             |
|                                                   |                        |                                               |               |                                                                |                             |
|                                                   | Volver a cargar        |                                               |               |                                                                | Generar Trámite             |
|                                                   |                        |                                               | DIRECCIÓN D   |                                                                | GOBIERNO DE LA PROVINCIA DE |
|                                                   |                        |                                               | INFORMACIÓN   | Y ESTADÍSTICA LA OBRA SOCIAL DE LA REVINICA<br>DE BUENOS ABRES | BUENOS AIRES                |

Aparece un mensaje de confirmación. Si se opta por "Aceptar", ya no se podrán realizar modificaciones en los pasos anteriores y se generará el trámite.

|                    |                              |                                                                               |       | testing 💄 Salir 🕞 🕌 BUENOS AIRES |
|--------------------|------------------------------|-------------------------------------------------------------------------------|-------|----------------------------------|
| 🕂 Iniciar Tramite  | Profesional                  | Generar trámite/s                                                             | ×     |                                  |
| O Ruscar Histórico | M113900-PEREZ PATRIC         | ¿Está seguro que desea continuar con la generación?                           |       |                                  |
| Elistados          | RP# 1 ACCESORIO<br>Patologia | <b>Nota:</b> Posterior a esta acción. no podrá modificar las rece<br>cargadas | tas   |                                  |
|                    | 250-DIABETES                 | Cancelar                                                                      | eptar | S P/CETONEMIA-ENVASE X 10 TIRAS  |
|                    | Envases solicitados          |                                                                               |       |                                  |
|                    | 1                            | 1 7                                                                           |       |                                  |
|                    | RP# 2                        |                                                                               |       |                                  |
|                    | Patologia                    | Droga                                                                         |       |                                  |

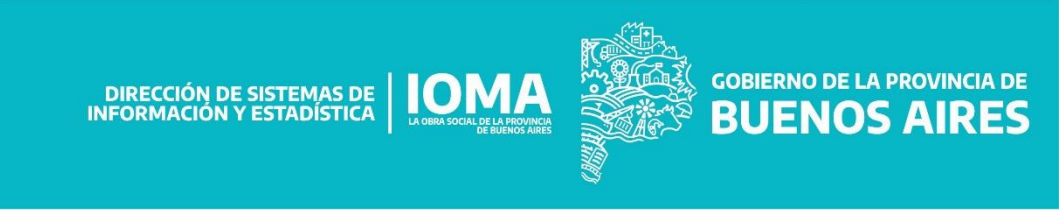

Se muestran los datos del afiliado y el número del

trámite que se generó.

Haciendo clic en el enlace, muestra el trámite generado.

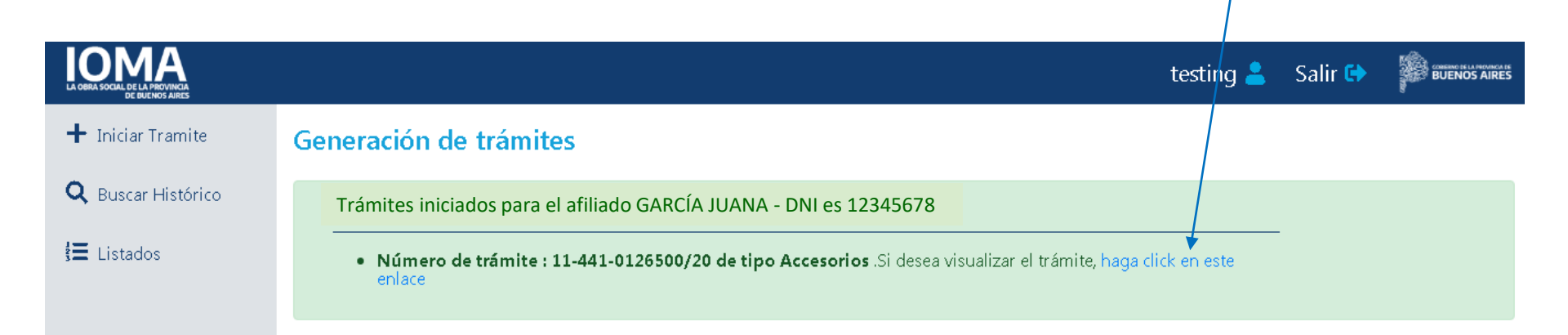

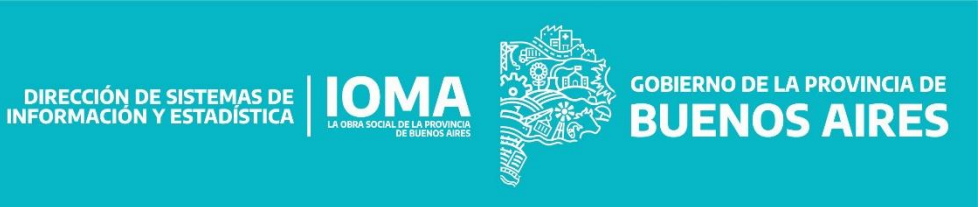

Se muestran todos los datos del trámite y se debe adjuntar la documentación digitalmente.

| LA OBRA SOCIAL DE LA PROVINCIA<br>DE BUENOS AIRES |                       |                               |              | testing 💄        | Salir 🕞 👔 Buenos Aires      |
|---------------------------------------------------|-----------------------|-------------------------------|--------------|------------------|-----------------------------|
| 🕂 Iniciar Tramite                                 | Carga del trámite - 1 | 1-441-0126500/20              |              | Enviar           | a auditar Volver al listado |
| <b>Q</b> Buscar Histórico                         |                       |                               |              |                  |                             |
| 🗮 Listados                                        | Número de afiliado    | Apellido y nombre del afiliac | lo Documento | Fecha Nacimiento |                             |
|                                                   | 212345678800          | GARCÍA JUANA                  | 12345678     | 15/10/1958       |                             |
|                                                   | Identidad Peso 4      | * Talla                       |              |                  |                             |
|                                                   | Femenino 52           | 0                             |              |                  |                             |
|                                                   | Teléfono              |                               |              |                  |                             |
|                                                   | Código Áerea          | Teléfono Móvil                | Código Áerea | Teléfono Fijo    |                             |
|                                                   | 221                   | 1234567                       | 221          | 7654321          |                             |

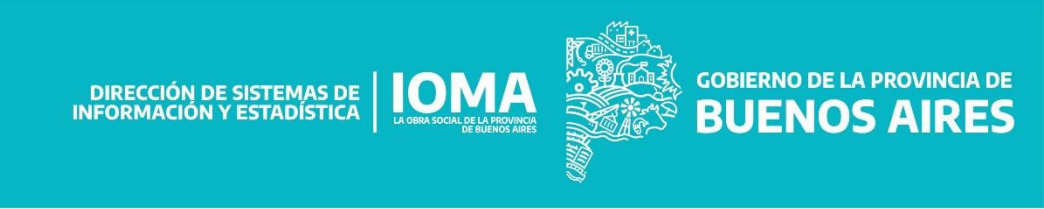

Se debe adjuntar la historia clínica, las recetas, cualquier documentación adicional y el certificado de discapacidad en el caso de existir.

| LA OBRA SOCIAL DE LA PROVINCIA<br>DE DUENOS AURES |                                                          | testing 💄 | Salir 🔂 |  |
|---------------------------------------------------|----------------------------------------------------------|-----------|---------|--|
| 🕂 Iniciar Tramite                                 | Documentación                                            |           |         |  |
| <b>Q</b> Buscar Histórico                         | Subir Historia clinica                                   |           |         |  |
| 🔚 Listados                                        | Seleccionar archivo Buscar Subír                         |           |         |  |
|                                                   | Seleccionar archivo Buscar Ingrese una descripcion Subir |           |         |  |
|                                                   | Subir Doc Adicional (Opcional)                           |           |         |  |
|                                                   | Seleccionar archivo Buscar Ingrese una descripcion Subir |           |         |  |

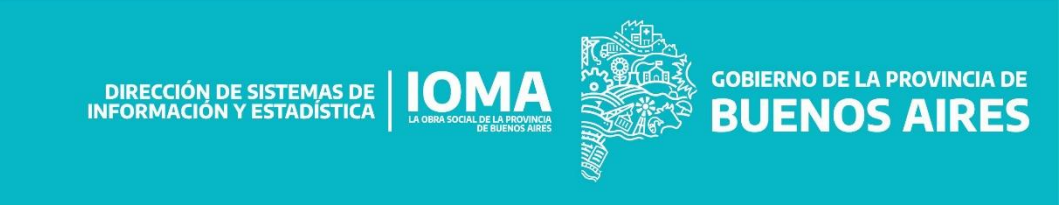

#### Si está todo correcto, se puede enviar a auditar.

| LA OBRA SOCIAL DE LA PROVINCIA<br>DE DUENOS AIRES |                       |                              |               | testing 🚢        | Salir 🖙 👘 BUERNOS AIRES     |
|---------------------------------------------------|-----------------------|------------------------------|---------------|------------------|-----------------------------|
| 🕂 Iniciar Tramite                                 | Carga del trámite - 1 | 1-441-0126500/20             |               | Envia            | a auditar Volver al listado |
| <b>Q</b> Buscar Histórico                         |                       |                              |               |                  |                             |
| <b>i≡</b> Listados                                | Número de afiliado    | Apellido y nombre del afilia | ado Documento | Fecha Nacimiento |                             |
| , <u> </u>                                        | 212345678800          | GARCÍA JUANA                 | 12345678      | 15/10/1958       |                             |
|                                                   | Identidad Peso *      | Talla                        |               |                  |                             |
|                                                   | Femenino 🖌 52         | 0                            |               |                  |                             |
|                                                   | Teléfono              |                              |               |                  |                             |
|                                                   | Código Áerea          | Teléfono Móvil               | Código Áerea  | Teléfono Fijo    |                             |
|                                                   | 221                   | 1234567                      | 221           | 7654321          |                             |

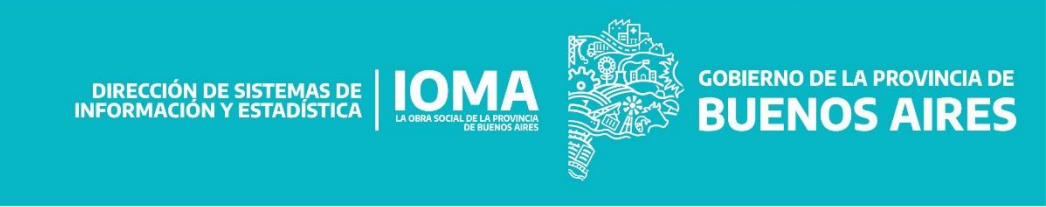

# Histórico

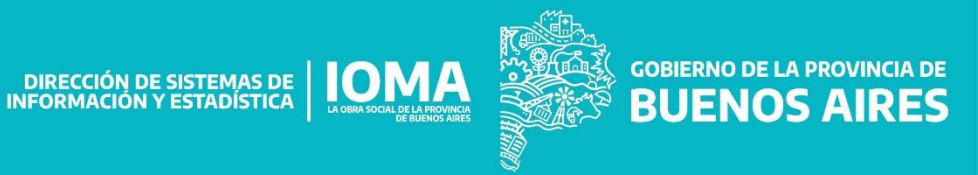

# Histórico

Al histórico del afiliado se puede acceder desde el menú principal, desde la pantalla inicial donde muestra los datos del afiliado y desde la carga de recetas.

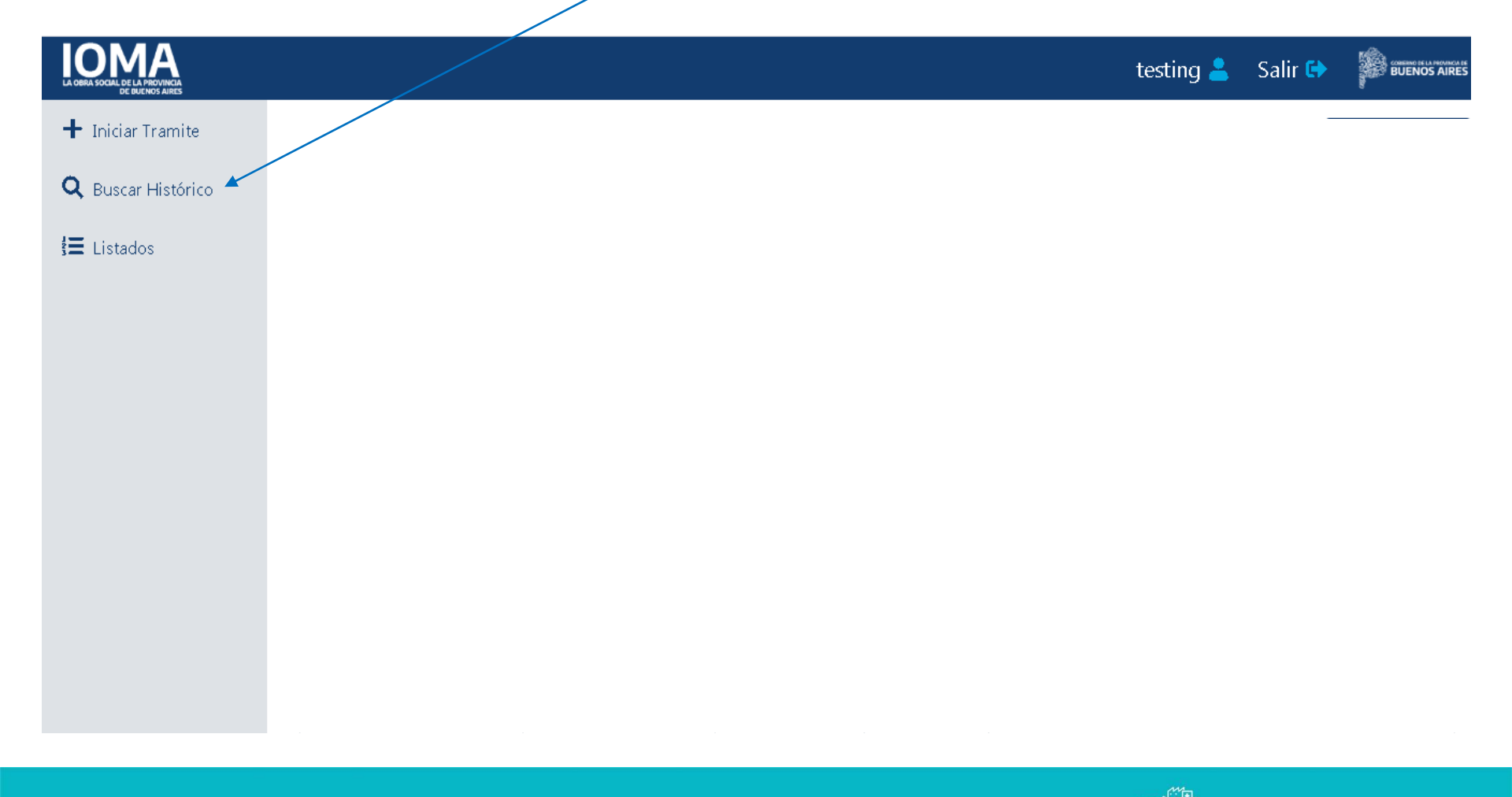

DIRECCIÓN DE SISTEMAS DE **IOMA** 

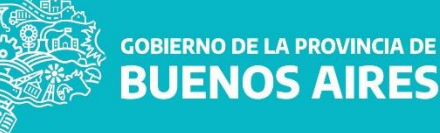

# Histórico

Al histórico del afiliado se puede acceder desde el menú principal, desde la pantalla inicial donde muestra los datos del afiliado y desde la carga de recetas.

| LA OBRA SOCIAL DE LA PROVINCIA<br>DE BULNOS AIRES |                     |                   |             |          | testing 💄 Salir 🕩 🏼 🗱 BUENOS AIRES     |
|---------------------------------------------------|---------------------|-------------------|-------------|----------|----------------------------------------|
| 🕂 Iniciar Tramite                                 | Histórico de receta | s del afiliado GA | ARCÍA JUANA | N        | Cerrar Histórico                       |
| <b>Q</b> Buscar Histórico                         |                     |                   |             |          |                                        |
| 🔚 Listados                                        | CSV Excel PDF       |                   |             |          | Buscar:                                |
|                                                   | N°Trámite 🔶         | Fecha Pedido 🛛 🖨  | N°Receta 🔶  | Estado 🔶 | Droga 🔶                                |
|                                                   | • 0000005290920     | 2020-03-26        | 4647122     | А        | TRIMEBUTINA MALEATO - 200 MG X 60 COMP |
|                                                   | • 0000009627619     | 2019-06-06        | 4272059     | А        | TRIMEBUTINA MALEATO - 200 MG X 60 COMP |
|                                                   | • 0000009627619     | 2019-06-06        | 4272134     | А        | BROMURO DE OTILONIO - 40 MG COMP X 60  |
|                                                   | • 00000010260217    | 2017-06-09        | 3391466     | А        | VITAMINA D3 - FCO.GOT.X 6ML            |
|                                                   | • 00000012149120    | 2020-08-10        | 4821215     | А        | VITAMINA D3 - FCO.GOT.X 6ML            |
|                                                   | • 00000012834318    | 2018-07-23        | 3873139     | А        | VITAMINA D3 - FCO.GOT.X 6ML            |
|                                                   | • 00000012989619    | 2019-07-26        | 4334518     | А        | VITAMINA D3 - FCO.GOT.X 6ML            |
|                                                   | • 00000017080817    | 2017-09-22        | 3511772     | А        | VITAMINA D3 - FCO.GOT.X 6ML            |

DIRECCIÓN DE SISTEMAS DE DIRECCIÓN DE SISTEMAS DE DIRECCIÓN Y ESTADÍSTICA

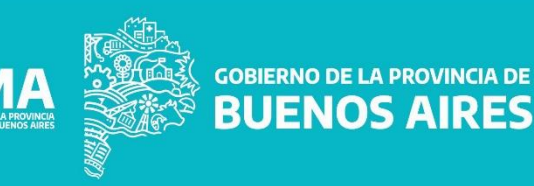

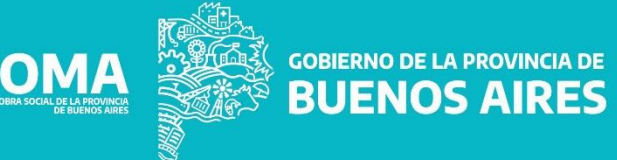

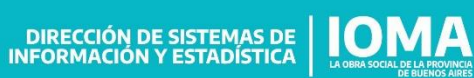

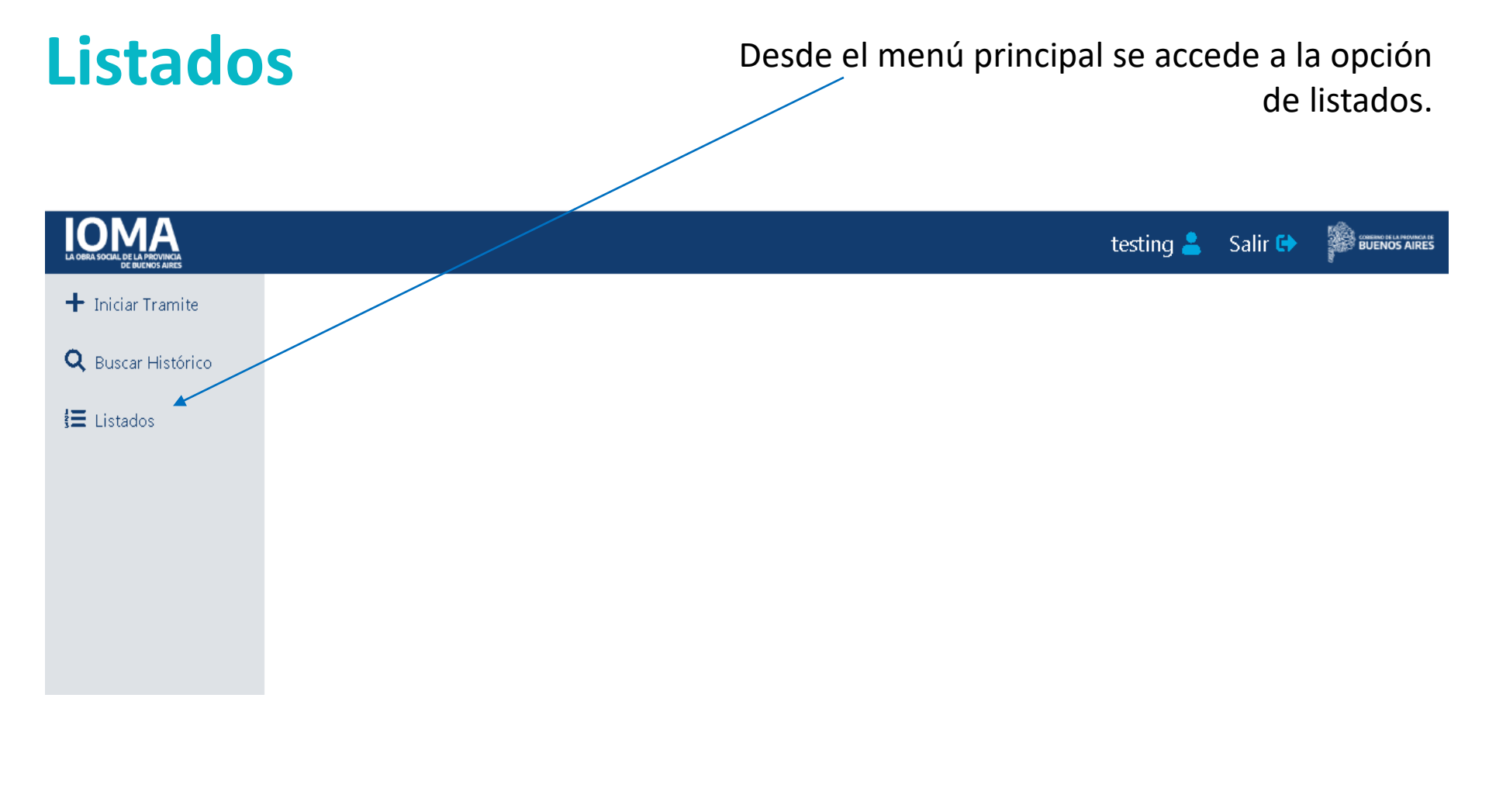

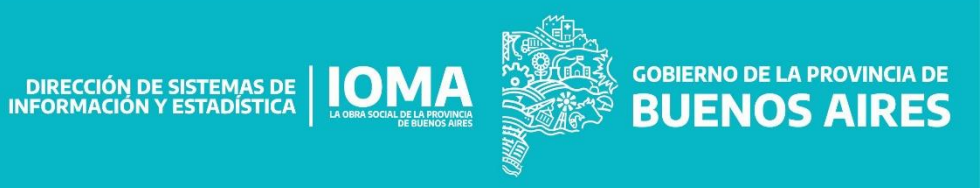

Se muestran opciones de listados de acuerdo al Plan.

| LA OBRA SOCIAL DE LA PROVINCIA<br>DE BUENOS AIRES |                                     |                       |             |              |          | testing 💄      | Salir 🔂 |    |
|---------------------------------------------------|-------------------------------------|-----------------------|-------------|--------------|----------|----------------|---------|----|
| 🕂 Iniciar Tramite                                 | Trámites por A                      | ccesorios             |             |              |          |                |         |    |
| <b>Q</b> Buscar Histórico                         | Delegación                          | Auditoría Directorio  | Con Pro     | ovisión Dene | egados   |                |         |    |
| 🔚 Listados                                        | Todos Ninguno CS                    | V Excel PDF           |             |              |          |                |         |    |
|                                                   |                                     |                       | Buscar:     | ]            |          |                |         |    |
|                                                   | N° Trámite 🛛 👻                      | Nombre y Apellido 🛛 🌲 | Identidad 🖨 | Documento 🜲  | Estado 🌲 | Fecha Iniciado |         | \$ |
|                                                   | <ul><li>11-441-0126500/20</li></ul> | GARCÍA JUANA          | Femenina    | 12345678     | Iniciado | 2020-09-26     |         |    |
|                                                   | 11-441-0126496/20                   | PÉREZ MARÍA           | Femenina    | 23456789     | Iniciado | 2020-09-24     |         |    |
|                                                   | 11-441-0126491/20                   | GONZÁLEZ JUAN         | Masculina   | 34563663     | Iniciado | 2020-09-23     |         |    |

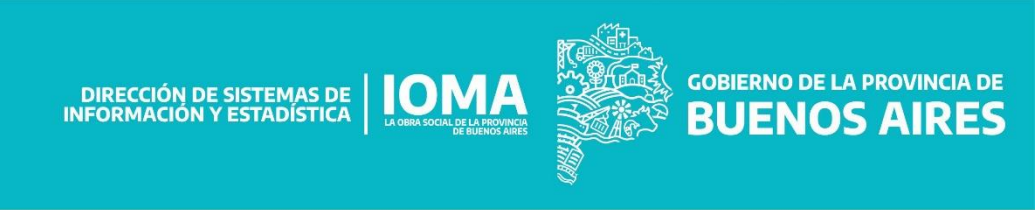

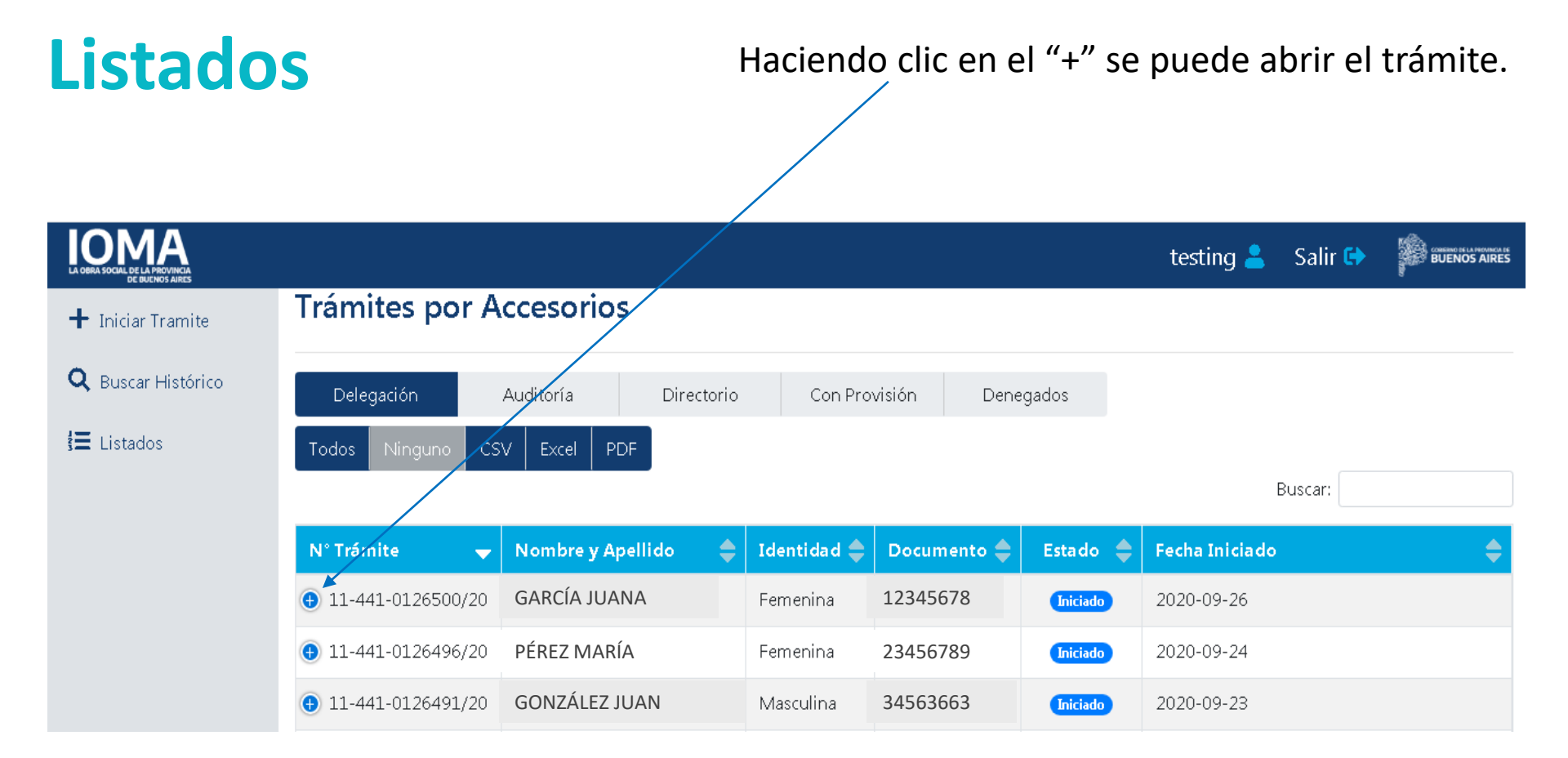

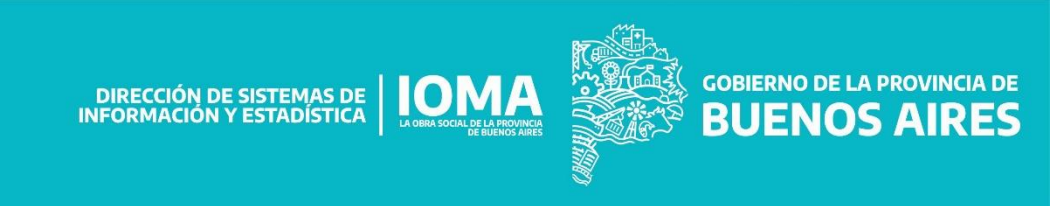

El trámite se puede visualizar y también existe la posibilidad de adjuntar documentación digital si no se hizo en la instancia de generación del mismo.

| LOBRA SOCIAL DE LA PROVINCIA<br>DE BUENOS AIRES |                                     |                       |             |             |          | testing 💄      | Salir 🖨 |    |  |  |
|-------------------------------------------------|-------------------------------------|-----------------------|-------------|-------------|----------|----------------|---------|----|--|--|
| 🕂 Iniciar Tramite                               | Trámites por A                      | ccesorios             |             |             |          |                |         |    |  |  |
| <b>Q</b> Buscar Histórico                       | Delegación                          |                       |             |             |          |                |         |    |  |  |
| 🔚 Listados                                      | Todos Ninguno CSV                   | Excel PDF             |             |             |          |                |         |    |  |  |
|                                                 |                                     |                       |             |             |          | E              | Buscar: |    |  |  |
|                                                 | N° Trámite 🛛 🚽                      | Nombre y Apellido 🛛 🔶 | Identidad 🖨 | Documento 🜲 | Estado 🜲 | Fecha Iniciado |         | \$ |  |  |
|                                                 | 11-441-0126500/20                   | GARCÍA JUANA          | Femenina    | 12345678    | Iniciado | 2020-09-26     |         |    |  |  |
|                                                 | Fecha Último Movimiento 2020-09-26  |                       |             |             |          |                |         |    |  |  |
|                                                 | Acciones 🛛 🗹                        |                       |             |             |          |                |         |    |  |  |
|                                                 | <ul><li>11-441-0126496/20</li></ul> | PÉREZ MARÍA           | Femenina    | 23456789    | Iniciado | 2020-09-24     |         |    |  |  |
|                                                 | 11-441-0126491/20                   | GONZÁLEZ JUAN         | Masculina   | 34563663    | Iniciado | 2020-09-23     |         |    |  |  |
|                                                 | <ul><li>11-441-0126490/20</li></ul> | GARCÍA JUANA          | Femenina    | 12345678    | Iniciado | 2020-09-23     |         |    |  |  |
|                                                 | 11-441-0126489/20                   | GARCÍA JUANA          | Femenina    | 12345678    | Iniciado | 2020-09-23     |         |    |  |  |

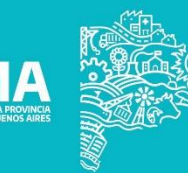

GOBIERNO DE LA PROVINCIA DE BUENOS AIRES

#### A continuación se puede enviar a auditar.

| LA OBRA SOCIAL DE LA PROVINCIA<br>DE DUENOS AIRES |                       |                              |               | testing 🚢        | Salir 🖨      |                   |
|---------------------------------------------------|-----------------------|------------------------------|---------------|------------------|--------------|-------------------|
| + Iniciar Tramite                                 | Carga del trámite - 1 | 1-441-0126500/20             |               | Envia            | ar a auditar | Volver al listado |
| <b>Q</b> Buscar Histórico                         |                       |                              |               |                  |              |                   |
| 🚍 Listados                                        | Número de afiliado    | Apellido y nombre del afilia | ido Documento | Fecha Nacimiento |              |                   |
|                                                   | 212345678800          | GARCÍA JUANA                 | 12345678      | 15/10/1958       |              |                   |
|                                                   | Identidad Peso *      | Talla                        |               |                  |              |                   |
|                                                   | Femenino S2           |                              |               |                  |              |                   |
|                                                   | Teléfono              |                              |               |                  |              |                   |
|                                                   | Código Áerea          | Teléfono Móvil               | Código Áerea  | Teléfono Fijo    |              |                   |
|                                                   | 221                   | 1234567                      | 221           | 7654321          |              |                   |

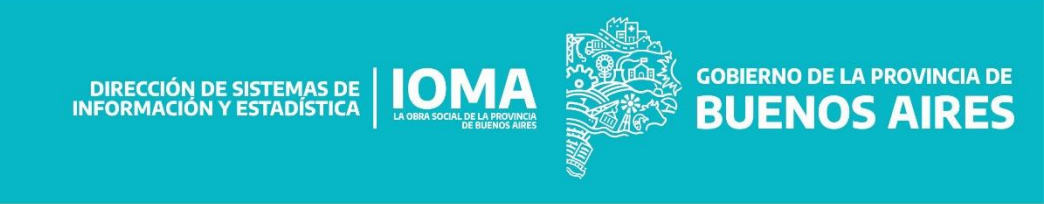

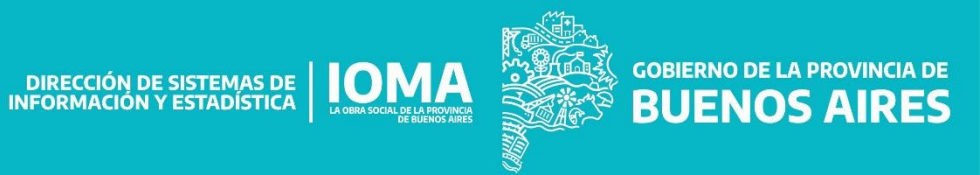

El sistema muestra las tres opciones disponibles: buscar histórico, listados y auditoría.

**BUENOS AIRES** 

| LA OBRA SOCIAL DE LA FROVINCIA<br>DE BUERIOS ARIES | accesorios 💄 Salir 🕩 🖗 BUENOS AIRES          |
|----------------------------------------------------|----------------------------------------------|
| <b>Q</b> Buscar Histórico                          | Bienvenidos al nuevo sistema de medicamentos |
| <b>≹</b> ≣ Listados                                |                                              |
| ≩ <b>∃</b> Auditoría                               |                                              |
|                                                    |                                              |
|                                                    |                                              |
|                                                    |                                              |
|                                                    |                                              |
|                                                    |                                              |
|                                                    |                                              |
|                                                    |                                              |

DIRECCIÓN DE SISTEMAS DE IFORMACIÓN Y ESTADÍSTICA

INFORMACIÓN

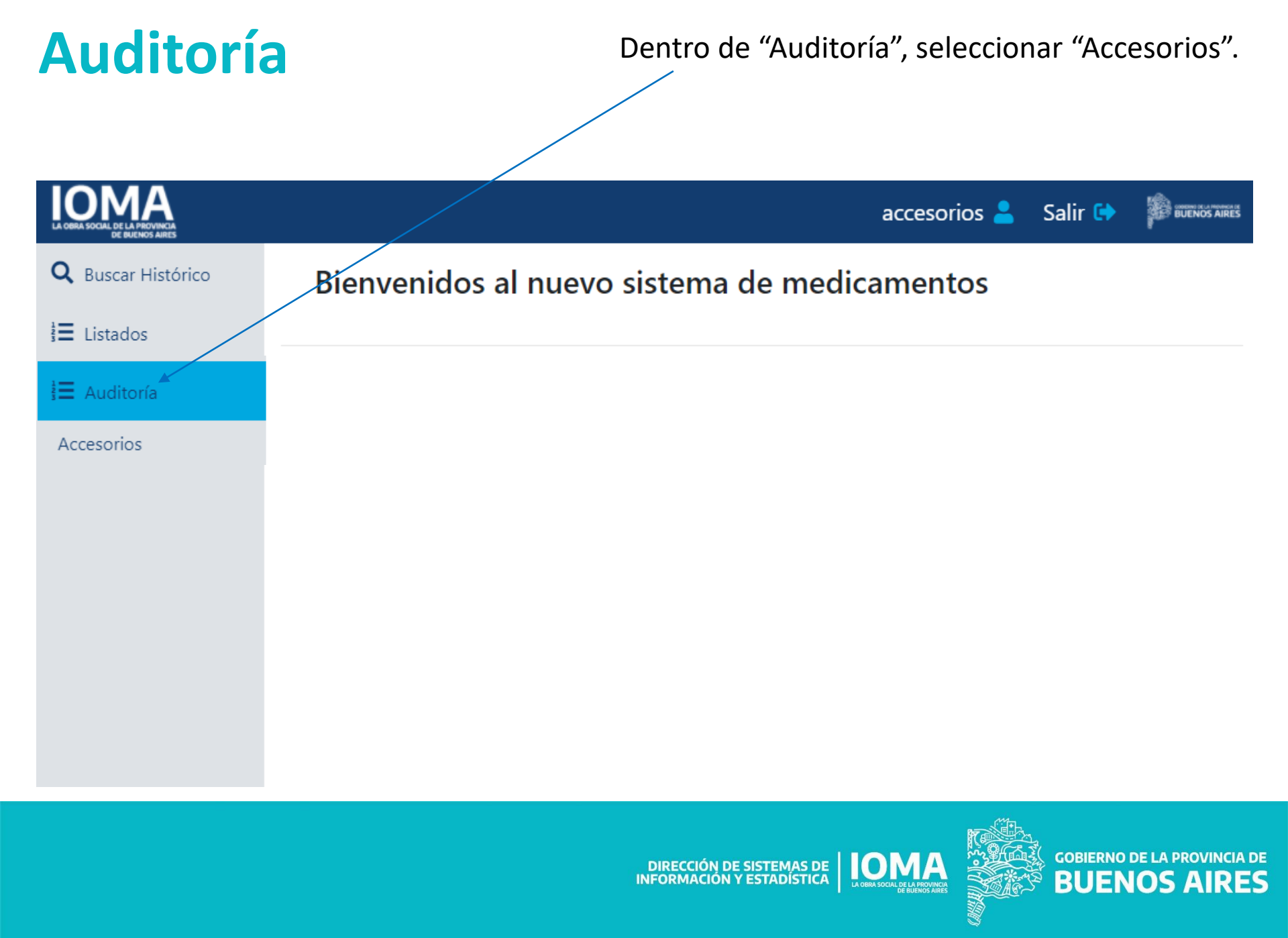

#### Se visualizan todos los trámites para auditar.

|                             |                        |                             |         |             |             |              |                  | accesorios 💄    | Salir 🕩    | COBEINO DE LA PROVINCIA DE<br>BUENOS AIRES |
|-----------------------------|------------------------|-----------------------------|---------|-------------|-------------|--------------|------------------|-----------------|------------|--------------------------------------------|
| <b>Q</b> Buscar Histórico   | Trámites pa            | ra auditar                  |         |             |             |              |                  |                 |            |                                            |
| i E Listados<br>E Auditoría | Todos Ninguno          | CSV Excel PDF               |         |             |             |              |                  | Bu              | uscar:     |                                            |
|                             | N° Trámite 🛛 🚽         | Nombre y Apellido           | \$      | Identidad 🖨 | Documento 🖨 | Estado 🜲     | Fecha Iniciado 韋 | Fecha Último Mo | vimiento 韋 | Acciones 🔷                                 |
|                             | 11-441-0189616/20      | GARCIA JUANA                |         | Femenina    | 12345678    | Para Auditar | 2020-09-30       | 2020-09-30      |            | •                                          |
|                             | Mostrando registros de | l 1 al 1 de un total de 1 r | egistro | os          |             |              |                  |                 |            | << 1 >>                                    |

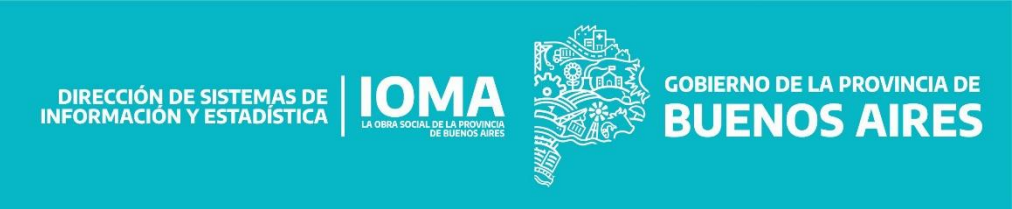

# Con el "ojo" se accede a visualizar el trámite, y con el "martillo" se puede auditar.

|                             |                        |                                                           |        |             |             |              |                  | accesorios 💄 Salir 🕞      |            |  |  |
|-----------------------------|------------------------|-----------------------------------------------------------|--------|-------------|-------------|--------------|------------------|---------------------------|------------|--|--|
| <b>Q</b> Buscar Histórico   | Trámites pa            | ra auditar                                                |        |             |             |              |                  |                           |            |  |  |
| i E Listados<br>E Auditoría | Todos Ninguno          | Todos     Ninguno     CSV     Excel     PDF       Buscar: |        |             |             |              |                  |                           |            |  |  |
|                             | N° Trámite 🛛 🔻         | Nombre y Apellido                                         | \$     | Identidad 🖨 | Documento 🖨 | Estado 🜲     | Fecha Iniciado 🖨 | Fecha Último Movimiento 🌲 | Acciones 🖨 |  |  |
|                             | 11-441-0189616/20      | GARCIA JUANA                                              |        | Femenina    | 12345678    | Para Auditar | 2020-09-30       | 2020-09-30                | •          |  |  |
|                             | Mostrando registros de | l 1 al 1 de un total de 1 r                               | egistr | os          |             |              |                  |                           |            |  |  |

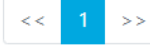

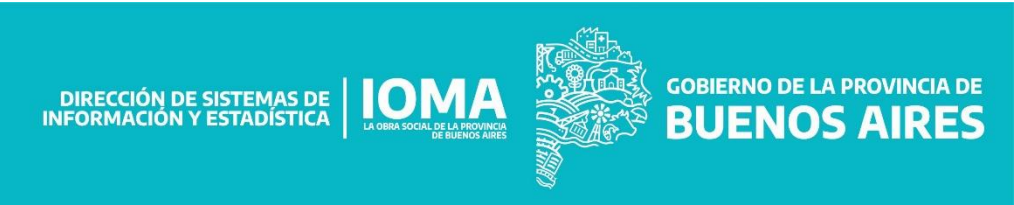

#### Pantalla de auditoría.

| OMA              |                                                         |                                |                                            |                   | accesorios 🞴   | Salir 🕞     |                          |
|------------------|---------------------------------------------------------|--------------------------------|--------------------------------------------|-------------------|----------------|-------------|--------------------------|
| Buscar Histórico | Autorización de trámites                                |                                |                                            |                   |                |             |                          |
| ∃ Listados       | General                                                 |                                |                                            |                   |                |             |                          |
| Auditoría        | N° Afiliado: 212345678800<br>Peso: 52                   | Apellido y nomb<br>Talla: 0    | re: GARCÍA JUANA                           |                   | <b>Sexo:</b> 2 | Documento   | 12345678                 |
|                  | N° trámite: 11-441-0189611/2                            | 0 Partido:                     |                                            |                   |                |             |                          |
|                  | Archivos                                                |                                |                                            |                   |                |             |                          |
|                  | Historia clínica: Ver<br>Recetas adjuntas: rr           |                                |                                            |                   |                |             |                          |
|                  | Recetas                                                 |                                |                                            |                   |                |             |                          |
|                  | Receta 1                                                |                                |                                            |                   |                |             |                          |
|                  | Número de Receta: SAMO 1<br>Profesional: M112265-SANT   | ARROSA ANDREA LUCIA            | Fecha de prescripción: 29/09/20            | 020 12:00:00 a.m. |                | Cod. autori | <b>ización</b> : 3538930 |
|                  | RP 1                                                    |                                |                                            |                   |                |             |                          |
|                  | Patologia : 250 - DIABETES<br>Medicamento: 8011 - TIRAS | REACTIVAS P/PROTEINURIATIRAS X |                                            |                   |                |             |                          |
|                  | Dosis diaria: 2                                         | Duración tratamiento: 25       | Env solicitados:                           |                   |                |             |                          |
|                  | Autorizado: ● Si ● No<br>Envases autorizados:           | Duración ciclo en dias         | Cantidad ciclos                            | Motivo auditoria  |                |             |                          |
|                  |                                                         |                                |                                            |                   |                |             |                          |
|                  | Grabar Ver Histórico                                    |                                |                                            |                   |                |             |                          |
|                  |                                                         |                                |                                            |                   |                |             |                          |
|                  |                                                         |                                | DIRECCIÓN DE SISTEM<br>INFORMACIÓN Y ESTAD |                   |                |             |                          |
|                  |                                                         |                                |                                            | DE BUENOS AIR     |                | BOEN        |                          |

#### Muestra los datos del afiliado y los archivos subidos.

| MA            |                                                                       |                                                                  |                              |                      | accesorios     | 💄 Salir 🕞   |                         |
|---------------|-----------------------------------------------------------------------|------------------------------------------------------------------|------------------------------|----------------------|----------------|-------------|-------------------------|
| car Histórico | Autorización de trámites                                              |                                                                  |                              |                      |                |             |                         |
| los           | General                                                               |                                                                  |                              |                      |                |             |                         |
|               | N° Afiliado: 212345678800<br>Peso: 52<br>N° trámite: 11-441-0189611/2 | <b>Apellido y nombr</b><br><b>Talla:</b> 0<br>20 <b>Partido:</b> | GARCÍA JUANA                 |                      | <b>Sexo:</b> 2 | Documento   | 12345678                |
|               | Archivos                                                              |                                                                  |                              |                      |                |             |                         |
|               | Historia clínica: Ver<br>Recetas adjuntas: rr                         |                                                                  |                              |                      |                |             |                         |
|               | Recetas                                                               |                                                                  |                              |                      |                |             |                         |
|               | Receta 1                                                              |                                                                  |                              |                      |                |             |                         |
|               | Número de Receta: SAMO                                                | 1                                                                | Fecha de prescripción: 29/09 | )/2020 12:00:00 a.m. |                | Cod. autori | <b>zación</b> : 3538930 |
|               | Profesional: M112265-SAN                                              | TARROSA ANDREA LUCIA                                             |                              |                      |                |             |                         |
|               | RP 1                                                                  |                                                                  |                              |                      |                |             |                         |
|               | Patologia : 250 - DIABETES                                            |                                                                  |                              |                      |                |             |                         |
|               | Medicamento: 8011 - TIRA                                              | S REACTIVAS P/PROTEINURIATIRAS X 5                               |                              |                      |                |             |                         |
|               | Dosis diaria: 2                                                       | Duración tratamiento: 25                                         | Env solicitado               | <b>is:</b> 2         |                |             |                         |
|               | Autorizado: ○ Si ○ No                                                 |                                                                  |                              |                      |                |             |                         |
|               | Envases autorizados:                                                  | Duración ciclo en dias                                           | Cantidad ciclos              | Motivo auditoria     |                |             |                         |
|               |                                                                       |                                                                  |                              |                      |                |             |                         |
|               |                                                                       |                                                                  |                              |                      |                |             |                         |
|               | Grabar Ver Histórico                                                  |                                                                  |                              |                      |                |             |                         |
|               |                                                                       |                                                                  |                              |                      |                |             |                         |

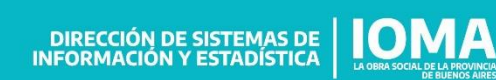

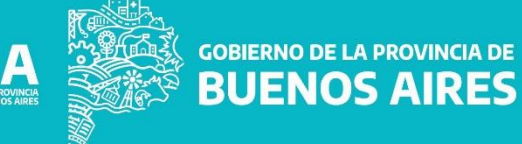

#### Permite auditar los medicamentos de cada receta.

GOBIERNO DE LA PROVINCIA DE BUENOS AIRES

| OMA              |                                                                                                    |                                          |                    | ас               | cesorios 💄    | Salir 🕞     |                        |
|------------------|----------------------------------------------------------------------------------------------------|------------------------------------------|--------------------|------------------|---------------|-------------|------------------------|
| Buscar Histórico | Autorización de trámites                                                                                                    |                                          |                    |                  |               |             |                        |
| Listados         | General                                                                                                    |                                          |                    |                  |               |             |                        |
| ∃ Auditoría      | N° Afiliado: 212345678800<br>Peso: 52<br>N° trámite: 11-441-0189611/20                                                                                                    | Apellido y nombr<br>Talla: 0<br>Partido: | ≕ GARCIA JUANA     | Si               | <b>exo:</b> 2 | Documento   | 12345678               |
|                  | Archivos                                                                                                    | /                                        |                    |                  |               |             |                        |
|                  | Historia clínica: Ver<br>Recetas adjuntas: rr                                                                                                    |                                          |                    |                  |               |             |                        |
|                  | Recetas                                                                                                    |                                          |                    |                  |               |             |                        |
|                  | Receta 1                                                                                                    |                                          |                    |                  |               |             |                        |
|                  | Número de Receta: SAMO 1     Fecha de prescripción: 29/09/2020 12:00:00 a.m.       Profesional: M112265-SANTARROSA ANDREA LUCIA     Fecha de prescripción: 29/09/2020 12:00:00 a.m. |                                          |                    |                  |               | Cod. autori | <b>zación</b> : 353893 |
|                  | RP 1                                                                                                    |                                          |                    |                  |               |             |                        |
|                  | Patologia : 250 - DIABETES<br>Medicamento: 8011 - TIRAS F                                                                                                    | EACTIVAS P/PROTEINURIATIRAS X 5          |                    |                  |               |             |                        |
|                  | Dosis diaria: 2                                                                                                    | Duración tratamiento: 25                 | Env solicitados: 2 |                  |               |             |                        |
|                  | Autorizado: O Si O No                                                                                                    |                                          |                    |                  |               |             |                        |
|                  | Envases autorizados:                                                                                                    | Duración ciclo en dias                   | Cantidad ciclos    | Motivo auditoria |               |             |                        |
|                  | Grabar Ver Histórico                                                                                                    |                                          |                    |                  |               |             |                        |
|                  |                                                                                                    |                                          |                    |                  |               |             |                        |

DIRECCIÓN DE SISTEMAS DE IOMA INFORMACIÓN Y ESTADÍSTICA

El auditor indica la cantidad de envases autorizados, la duración de los ciclos, la cantidad de ciclos y el motivo.

| IOMA                      |                                                        |                                                 | accesorios 💄 Salir 🕩 🎬 BUENOS AIRES |
|---------------------------|--------------------------------------------------------|-------------------------------------------------|-------------------------------------|
| <b>Q</b> Buscar Histórico | Autorización de trámites                               |                                                 |                                     |
| ≩≣ Listados               | General                                                |                                                 |                                     |
| <b>i</b> ∃ Auditoría      | N° Afiliado: 212345678800 Apellido y                   | y nombre: GARCÍA JUANA                          | Sexo: 2 Documento 12345678          |
|                           | Peso: 52 Talla: 0                                      |                                                 |                                     |
|                           | <b>N° trámite</b> : 11-441-0189611/20 <b>Partido</b> : |                                                 |                                     |
|                           | Archivos                                               |                                                 |                                     |
|                           | Historia clínica: Ver<br>Recetas adjuntas: rr          |                                                 |                                     |
|                           | Recetas                                                |                                                 |                                     |
|                           | Receta 1                                               |                                                 |                                     |
|                           | Número de Receta: SAMO 1                               | Fecha de prescripción: 29/09/2020 12:00:00 a.m. | Cod. autorización: 3538930          |
|                           | Profesional: M112265-SANTARROSA ANDREA LUCIA           |                                                 |                                     |
|                           | RP 1                                                   |                                                 |                                     |
|                           | Patologia : 250 - DIABETES                             |                                                 |                                     |
|                           | Medicamento: 8011 - TIRAS REACTIVAS P/PROTEINURIAT     | IRAS X 50                                       |                                     |
|                           | Dosis diaria: 2 Duración tratamiento: 2                | 5 Env solicitados: 2                            |                                     |
|                           | Autorizado: ○ Si ○ No                                  |                                                 |                                     |
|                           | Envases autorizados: Duración ciclo en dias            | Cantidad ciclos Motivo auditoria                | a                                   |
|                           |                                                        |                                                 |                                     |
|                           |                                                        |                                                 |                                     |
|                           | Grabar Ver Histórico                                   |                                                 |                                     |
|                           |                                                        |                                                 |                                     |

DIRECCIÓN DE SISTEMAS DE IOMA INFORMACIÓN Y ESTADÍSTICA GOBIERNO DE LA PROVINCIA DE BUENOS AIRES

# Al grabar, el trámite queda auditado y listo para que la delegación proceda a la provisión.

| IOMA                      |                                               |                                 | ac                  | ccesorios 🔒 | Salir 🗭 🏾 🎉           | BUENOS AIRES |  |  |
|---------------------------|-----------------------------------------------|---------------------------------|---------------------|-------------|-----------------------|--------------|--|--|
| <b>Q</b> Buscar Histórico | Autorización de trámites                      |                                 |                     |             |                       |              |  |  |
| Ì≡ Listados               | General                                       |                                 |                     |             |                       |              |  |  |
| <b>i</b> ∃ Auditoría      | N° Afiliado: 212345678800                     | Apellido y nombre: GARCÍA JUANA | s                   | Sexo: 2 Do  | ocumento <u>12345</u> | 678          |  |  |
|                           | Peso: 52 Talla: 0                             |                                 |                     |             |                       |              |  |  |
|                           | <b>N° trámite</b> : 11-441-0189611/20         | Partido:                        |                     |             |                       |              |  |  |
|                           | Archivos                                      |                                 |                     |             |                       |              |  |  |
|                           | Historia clínica: Ver<br>Recetas adjuntas: rr |                                 |                     |             |                       |              |  |  |
|                           | Recetas                                       |                                 |                     |             |                       |              |  |  |
|                           | Receta 1                                      |                                 |                     |             |                       |              |  |  |
|                           | Número de Receta: SAMO 1                      | Fecha de prescripción: 29/09/   | /2020 12:00:00 a.m. |             | Cod. autorización:    | 3538930      |  |  |
|                           | Profesional: M112265-SANTARROSA ANDREA LUCIA  |                                 |                     |             |                       |              |  |  |
|                           | RP 1                                          |                                 |                     |             |                       |              |  |  |
|                           | Patologia : 250 - DIABETES                    |                                 |                     |             |                       |              |  |  |
|                           | Medicamento: 8011 - TRAS REACTIVAS P/PRC      |                                 |                     |             |                       |              |  |  |
|                           | Dosis diaria: 2 Duración trat                 | miento: 25 Env solicitados      | <b>s:</b> 2         |             |                       |              |  |  |
|                           | Autorizado: O Si O No                         |                                 |                     |             |                       |              |  |  |
|                           | Envases autorizados: Duración cio             | o en dias Cantidad ciclos       | Motivo auditoria    | _           |                       |              |  |  |
|                           |                                               |                                 |                     |             |                       |              |  |  |
|                           |                                               |                                 |                     |             |                       |              |  |  |
|                           | Grabar Ver Histórico                          |                                 |                     |             |                       |              |  |  |
|                           |                                               |                                 |                     |             |                       |              |  |  |

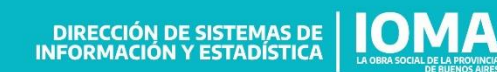

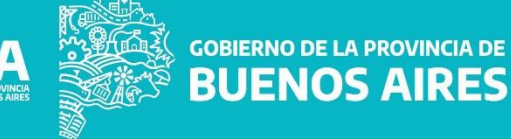

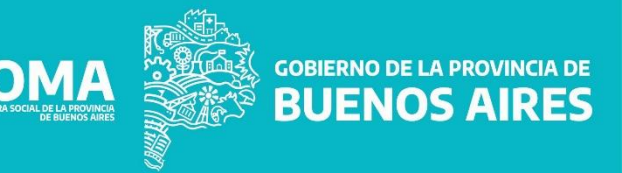

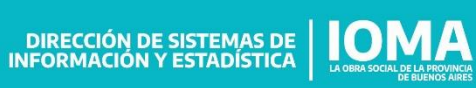

#### Una vez que el trámite ha sido auditado, pasa a estar visible en la bandeja "Autorizados" o "Denegados", según corresponda.

| MA              |                   |                       |             |             |          |                  | testing 💄 🛛 Salir 🕩       | BUENOS AIRES |
|-----------------|-------------------|-----------------------|-------------|-------------|----------|------------------|---------------------------|--------------|
| Iniciar Tramite | Trámites po       | r Accesorios          |             |             |          |                  |                           |              |
| Listados        | Delegación        | Auditoría             |             | Autorizados | Denegad  | los              |                           |              |
|                 | Todos Ninguno     | CSV Excel PDF         |             |             |          |                  | Buscar:                   |              |
|                 | N° Trámite 🛛 🗸    | Nombre y Apellido 🛛 🌲 | Identidad 🜲 | Documento 🌲 | Estado 🌲 | Fecha Iniciado 🌲 | Fecha Último Movimiento 🌲 | Acciones 🜲   |
|                 | 11-441-0189640/20 | GARCIA JUANA          | Femenina    | 12345678    | Auditado | 2020-09-30       | 2020-09-30                | 0            |
|                 | 11-441-0189639/20 | GONZALEZ ALBERTO      | Masculina   | 23456789    | Auditado | 2020-09-30       | 2020-09-30                | 0            |
|                 | 11-441-0189622/20 | SANCHEZ ALICIA        | Femenina    | 14847625    | Auditado | 2020-09-30       | 2020-09-30                | 0            |
|                 | 11-441-0189614/20 | GONZALEZ ALBERTO      | Masculina   | 23456789    | Auditado | 2020-09-29       | 2020-09-30                | 0            |
|                 | 11-441-0189612/20 | GARCIA JUANA          | Femenina    | 12345678    | Auditado | 2020-09-29       | 2020-09-29                | 0            |
|                 | 11-441-0189611/20 | GARCIA JUANA          | Femenina    | 12345678    | Auditado | 2020-09-29       | 2020-09-29                | Θ            |
|                 | 11-441-0189610/20 | PEREZ OSVALDO         | Masculina   | 45362781    | Auditado | 2020-09-29       | 2020-09-29                | 0            |
|                 | 11-441-0189607/20 | GONZALEZ ALBERTO      | Masculina   | 23456789    | Auditado | 2020-09-28       | 2020-09-29                | 0            |
|                 | 11-441-0189605/20 | PEREZ OSVALDO         | Masculina   | 45362781    | Auditado | 2020-09-25       | 2020-09-25                | 0            |

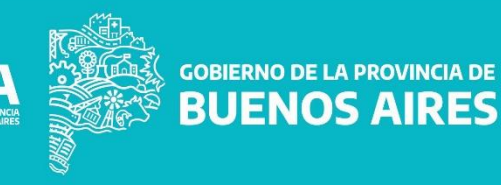

DIRECCIÓN DE SISTEMAS DE IOMA INFORMACIÓN Y ESTADÍSTICA

# A hacer clic en el "ojo", pasa a ver el contenido del trámite:

| IOMA                                                     |                             |                       |             |             |           |                  | testing 💄 🛛 Salir 🕪       | BUENOS AIRES |
|----------------------------------------------------------|-----------------------------|-----------------------|-------------|-------------|-----------|------------------|---------------------------|--------------|
| + Iniciar Tramite                                        | Trámites po                 | r Accesorios          |             |             |           |                  |                           |              |
| <ul><li>Q Buscar Histórico</li><li>I≡ Listados</li></ul> | Delegación<br>Todos Ninguno | Auditoría Autorizados |             | Autorizados | Denegados |                  |                           |              |
|                                                          |                             |                       |             |             |           |                  | Buscar:                   |              |
|                                                          | N° Trámite 🛛 🚽              | Nombre y Apellido 🛛 🌲 | Identidad 🌲 | Documento 🌲 | Estado 🌲  | Fecha Iniciado 🌲 | Fecha Último Movimiento 🌲 | Acciones 🜲   |
|                                                          | 11-441-0189640/20           | GARCIA JUANA          | Femenina    | 12345678    | Auditado  | 2020-09-30       | 2020-09-30                | 0            |
|                                                          | 11-441-0189639/20           | GONZALEZ ALBERTO      | Masculina   | 23456789    | Auditado  | 2020-09-30       | 2020-09-30                | 0            |
|                                                          | 11-441-0189622/20           | SANCHEZ ALICIA        | Femenina    | 14847625    | Auditado  | 2020-09-30       | 2020-09-30                | 0            |
|                                                          | 11-441-0189614/20           | GONZALEZ ALBERTO      | Masculina   | 23456789    | Auditado  | 2020-09-29       | 2020-09-30                | 0            |
|                                                          | 11-441-0189612/20           | GARCIA JUANA          | Femenina    | 12345678    | Auditado  | 2020-09-29       | 2020-09-29                | 0            |
|                                                          | 11-441-0189611/20           | GARCIA JUANA          | Femenina    | 12345678    | Auditado  | 2020-09-29       | 2020-09-29                | 0            |
|                                                          | 11-441-0189610/20           | PEREZ OSVALDO         | Masculina   | 45362781    | Auditado  | 2020-09-29       | 2020-09-29                | 0            |
|                                                          | 11-441-0189607/20           | GONZALEZ ALBERTO      | Masculina   | 23456789    | Auditado  | 2020-09-28       | 2020-09-29                | 0            |
|                                                          | 11-441-0189605/20           | PEREZ OSVALDO         | Masculina   | 45362781    | Auditado  | 2020-09-25       | 2020-09-25                | 0            |

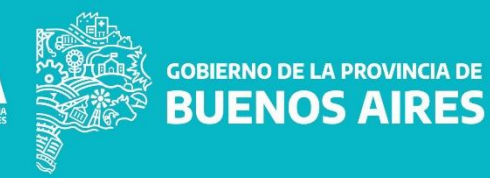

| MA                                                                              |                                                                                          |                                               |                                            | testi                                           | ing 💄 Salir 🕩 🗿 BUENOS  |  |  |  |
|---------------------------------------------------------------------------------|------------------------------------------------------------------------------------------|-----------------------------------------------|--------------------------------------------|-------------------------------------------------|-------------------------|--|--|--|
| <ul> <li>Iniciar Tramite</li> <li>Buscar Histórico</li> <li>Listados</li> </ul> | Detalle del trámite 11-441-0189640/20 Imprimir provisiones disponibles Volver al listado |                                               |                                            |                                                 |                         |  |  |  |
|                                                                                 | Número de afiliado<br>212345678800<br>Peso * Talla                                       | Apellido y nombre del afiliad<br>GARCÍA JUANA | o Documento 12345678                       | Fecha Nacimiento<br>15/10/1958                  | Identidad<br>Femenino Y |  |  |  |
|                                                                                 | 52 0<br>Teléfono                                                                         |                                               |                                            |                                                 |                         |  |  |  |
|                                                                                 | Código Áerea<br>221                                                                      | Teléfono Móvil                                | Código Áerea<br>221                        | Teléfono Fijo<br>7654321                        |                         |  |  |  |
|                                                                                 | Domicilio                                                                                |                                               |                                            |                                                 |                         |  |  |  |
|                                                                                 | Calle<br>4                                                                               | Nro 123                                       | Código Postal<br>1900                      |                                                 |                         |  |  |  |
|                                                                                 | Datos de Receta 1                                                                        |                                               |                                            |                                                 |                         |  |  |  |
|                                                                                 | Número de Receta<br>SAMO 1                                                               | Fecha Prescripción R<br>30/09/2020            | eceta                                      | мо                                              |                         |  |  |  |
|                                                                                 |                                                                                          |                                               |                                            |                                                 |                         |  |  |  |
|                                                                                 |                                                                                          |                                               | DIRECCIÓN DE SISTER<br>INFORMACIÓN Y ESTAD | MAS DE LA OBRA SOCIAL DE LA PROVINCA<br>DÍSTICA | BUENOS AI               |  |  |  |

#### En particular, puede ver lo que autorizó el auditor.

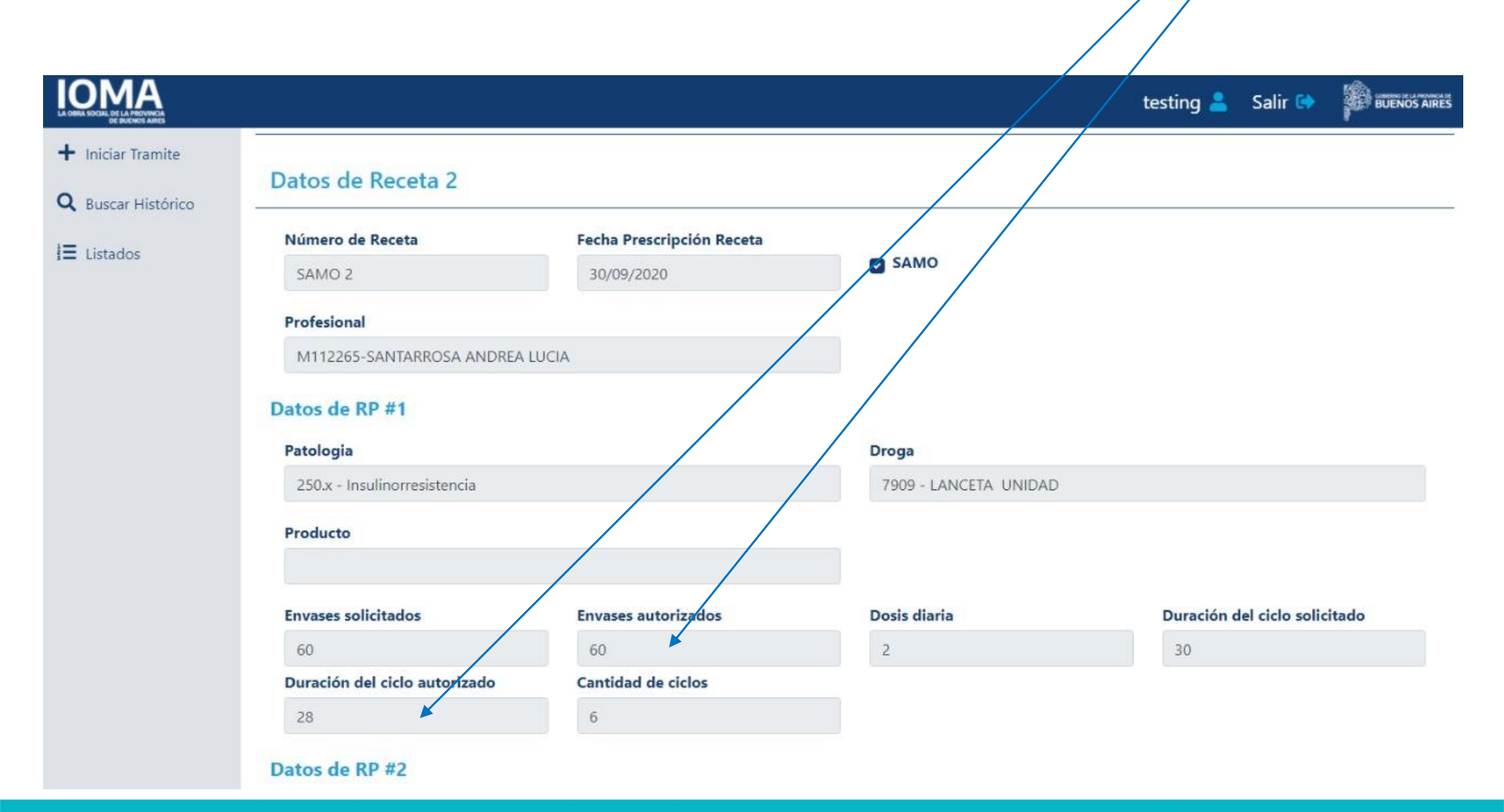

DIRECCIÓN DE SISTEMAS DE LOBASOLA DE LA REVIEWA

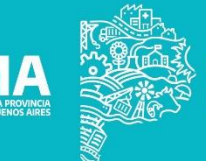

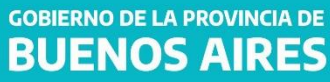

# Haciendo clic en "Imprimir provisiones disponibles" descarga la orden de provisión.

| Iniciar Tramite<br>Buscar Histórico<br>Listados | Detalle del trámite                                                    | 11-441-0189640/20                              |                         | Imprimir provisi         | ones disponibles Volver al list |
|-------------------------------------------------|------------------------------------------------------------------------|------------------------------------------------|-------------------------|--------------------------|---------------------------------|
|                                                 | Número de afiliado<br>212345678800<br>Peso * Talla<br>52 0<br>Teléfono | Apellido y nombre del afiliado<br>GARCÍA JUANA | o Documento<br>12345678 | Fecha Nacimiento         | Identidad<br>Femenino Y         |
|                                                 | Código Áerea<br>221<br>Domicilio                                       | Teléfono Móvil<br>1234567                      | Código Áerea<br>221     | Teléfono Fijo<br>7654321 |                                 |
|                                                 | Calle<br>4<br>Datos de Receta 1                                        | Nro<br>123                                     | Código Postal<br>1900   |                          |                                 |
|                                                 | Número de Receta                                                       | Fecha Prescripción R                           | eceta                   | мо                       |                                 |

DIRECCIÓN DE SISTEMAS DE LOBRASOCIAL DE LA FROVINCI

**BUENOS AIRES** 

#### Se genera la orden de provisión en formato pdf.

**BUENOS AIRES** 

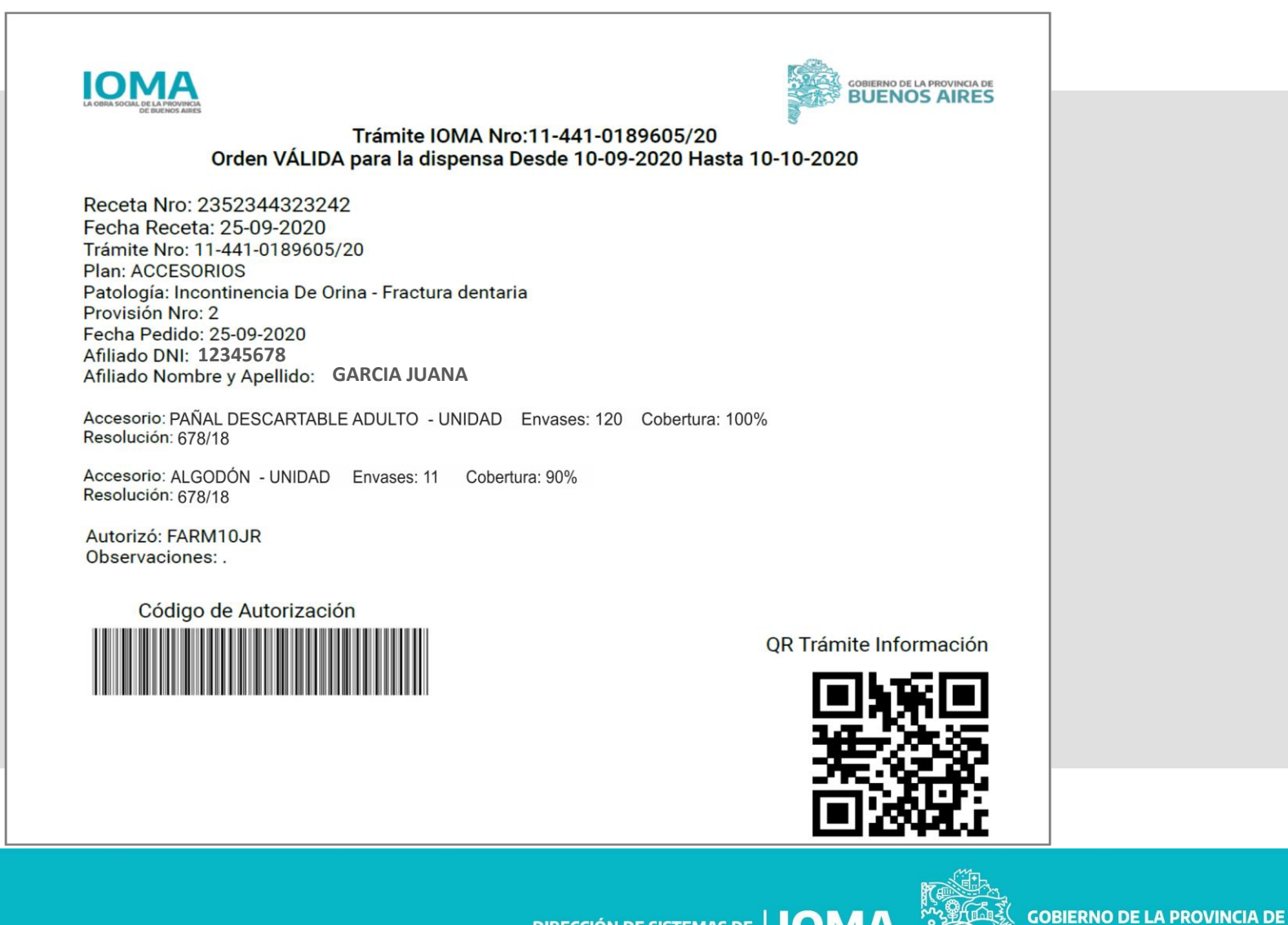

DIRECCIÓN DE SISTEMAS DE IONA INFORMACIÓN Y ESTADÍSTICA

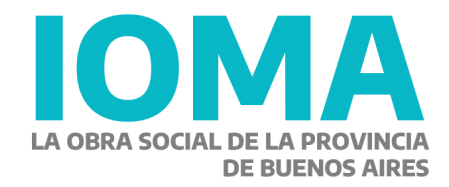

Implementación Sistema Digital de Medicamentos

**Etapa II - Accesorios** 

PLAN ESTRATÉGICO DE TECNOLOGÍA INFORMÁTICA

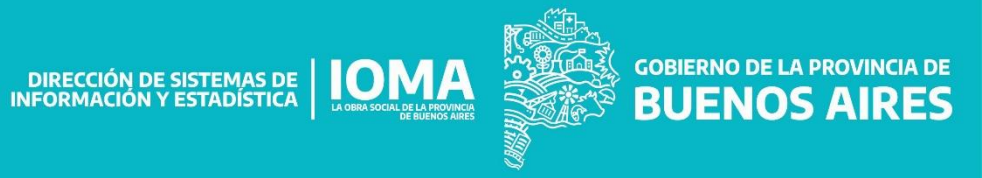